| 1. Introduction                                                    | . 2      |
|--------------------------------------------------------------------|----------|
| 1.1 Benefits                                                       | . 2      |
| 1.2 How it works                                                   | . 2      |
| 1.3 Tachograph Compatibility                                       | . 3      |
| 2. Requirements                                                    | . 4      |
| 2.1 For End Users                                                  | . 4      |
| 2.2 For Authorized Tachograph Services                             | . 4      |
| 2.3 For System Integrators                                         | . 5      |
| 3. Mounting the RDU                                                | . 5      |
| 3.1 The RDU Device                                                 | . 5      |
| 3.2 RDU LED Messages                                               | . 6      |
| 3.3 Inserting SIM Card into the RDU                                | . 6      |
| 3.4 Setting up the Device                                          | . 8      |
| 3.5 Mounting into the Vehicle                                      | . 12     |
| 3.6 Front Download Button and LED                                  | . 15     |
| 3.7 Firmware update                                                | . 16     |
| 4. Using the RDU                                                   | . 18     |
| 4.1 Installing the TachoSafe RDU Manager Application               | . 18     |
| 4.2 Opening or Starting the Application                            | . 20     |
| 4.3 Adding or Changing Company Card                                | . 22     |
| 4.4 Downloading Tachograph and Company Card                        | . 23     |
| 4.5 Scheduled Downloads                                            | 24       |
| 4.6 Downloading Tachograph in Front Download Mode                  | . 25     |
| 4.7 Status Logs                                                    | . 26     |
| 4.8 Accessing Downloaded Files                                     | . 28     |
| 4.9 Making Copys of the Downloaded Data to TachoSAFE WEB           | . 28     |
| 4.10 Disabling File Signature Check                                | . 29     |
| 5. Using Tachoo Speece                                             | . 30     |
| 5.1 Accessing Analysis, Reports and Infringements on TachoSAFF WEB | . 30     |
| 5 2 Using TachoSafe Web Administration Mode                        | 33       |
| 5.3 Creating New Company in Administration Mode                    | . 34     |
| 5.4 Adding new user                                                | 37       |
| 5.5 Status and Download Warnings in Administration Mode            | . 38     |
| 5.6 GPRS/3G+ Traffics and Logs                                     | 40       |
| 6 Annendix: Abbreviations & Explanations                           | . 70<br> |
|                                                                    |          |

## Introduction Benefits

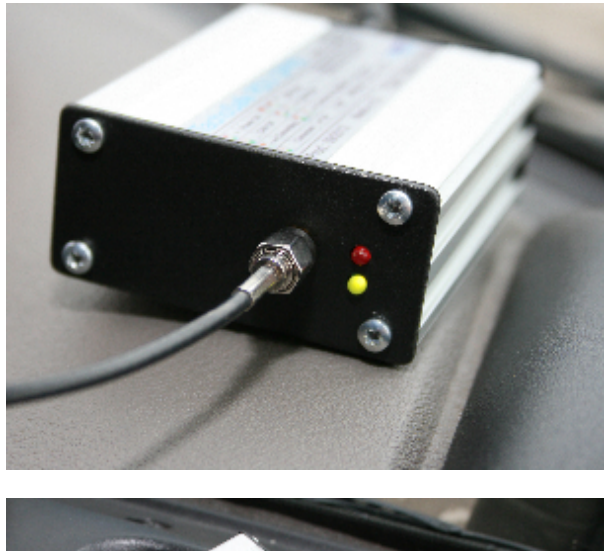

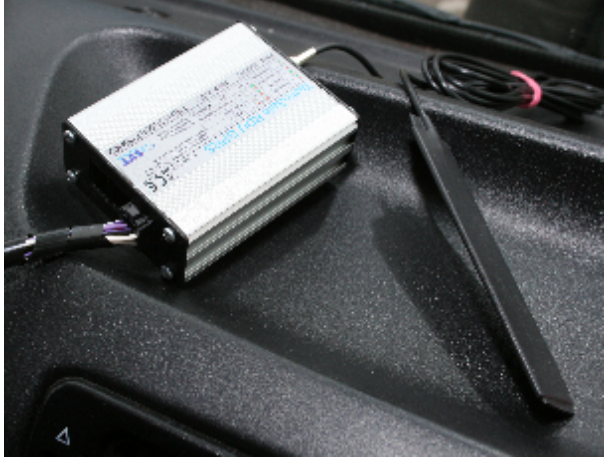

"TachoSafe Remote Download GPRS" downloads remotely the digital tachograph. The remote download unit (RDU) is permanently installed on the truck and it is connected to the digital tachograph. The downloads are initiated manually or by a scheduler trough an application installed on PC. The system works in the background but it warns the user in case of errors. The main benefits are:

- Permanent fleet control
- Mandatory downloads are made automatically
- · No risk of penalty caused by missing downloads
- The truck doesn't need to return periodically to the base station to download the tachograph thus important cost savings are made

### How it works

TachoSafe Remote Download GPRS downloads remotely the digital tachograph. The remote download unit (RDU) is permanently installed on the truck and it is connected to the digital tachograph.

The download requests are initialized by the TachoSafe Remote Download Unit Manager application installed on a PC or a laptop with connection to the internet. The PC or the laptop needs to be connected with a SMART card reader in order to initialize downloads. The application can make the downloads only with an authorized company card inserted into the card reader.

The download request is sent to the RDU trough the *TachoSafe Gateway*. If the RDU is online the requested data is transferred to the RDU Manager application. After the download is completed the files will be available on the PC or the laptop (even if the RDU goes offline).

If the RDU is offline the files can't be downloaded. The RDU is online when the vehicle's ignition is turned on and GPRS network is available.

Downloads can be scheduled in the TachoSafe Remote Download Unit Manager application. Scheduled downloads will start automatically only when the TachoSafe RDU Manager application and a RDU installed on vehicle are both online.

The status of RDUs, warnings for expiring or expired download deadlines are displayed in RDU Manager application.

The RDU Manager application saves copys of downloaded files to the *TachoSafe Web*. The TachoSafe Web creates analysis, reports and infringement reports based on the downloaded files. The status of RDUs, warnings for expiring or expired download deadlines can be followed on the TachoSafe Web as well.

Re-sellers can manage RDUs easily trough TachoSafe Web Administration and can provide RDU management services to their costumers.

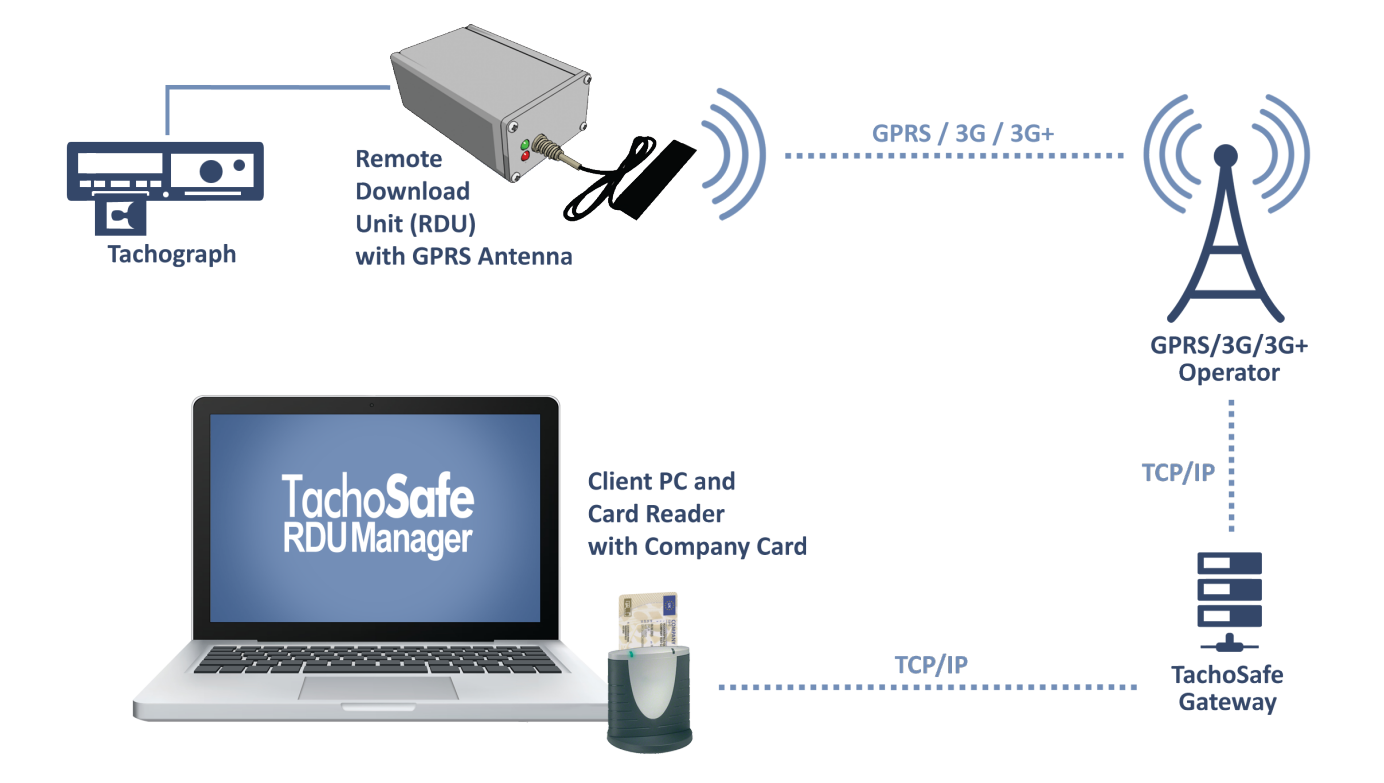

## Tachograph Compatiblity

The remote download unit is compatible with digital tachographs that are capable of data download through C CAN connector. Data download through C connector should be enabled in the tachograph with a programming tool (CTC II, MK II, Digitachytest 2 or others).

If the digital tachograph does not support data download through C CAN connector you can use the RDU in **front download** mode. In these cases the RDU is connected with the front download cable to the tachograph front download port. The downloads can be initiated only manually with a button that can be mounted on the board of the vehicle. The download is performed if the client PC or laptop with RDU Manager application is online.

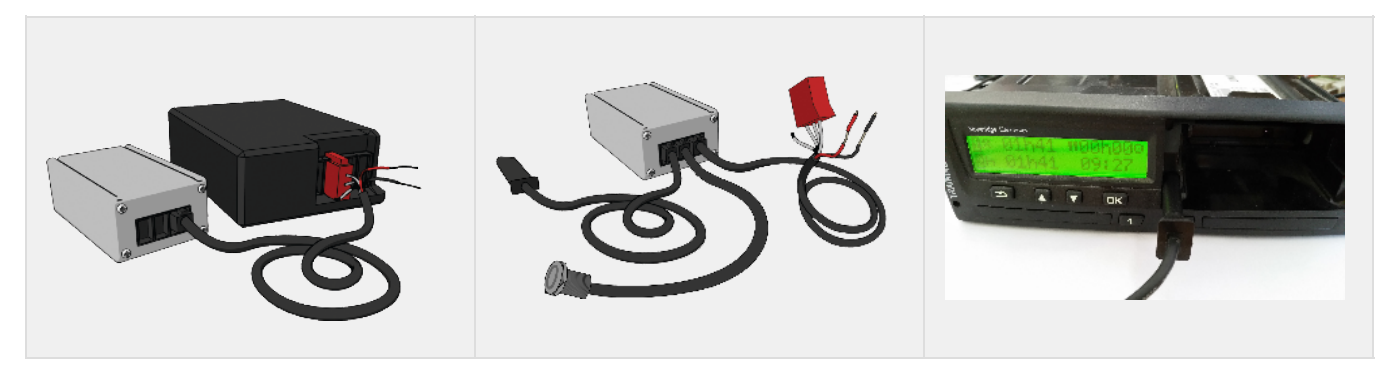

and button

## Requirements

### For End Users

#### **Requirements for End Users:**

🌱 TachoSafe Remote Download Unit with SIM card installed on the vehicle and connected to the vehicle's digital tachograph

**PC/laptop** (with Windows XP or newer versions) with **connection to the internet** 

TachoSafe Manager application installed on the PC/laptop

Smart-card reader connected to the PC/laptop

Authorized company card for tachograph download

TachoSafe user account

The **mounting** of the RDU on the vehicle is made by an authorized tachograph service, who should make the first download with the client's company card to verify if all configurations are set properly.

The system requirements for the PC/laptop is: 128 MB RAM, 200 MB disk space, minimum Pentium2 266 MHz processor. Browsers: Internet Explorer 9 and above, Firefox, Chrome.

The TachoSafe Manager application can be installed by re-seller (with TeamViewer or other remote desktop application) or by end user.

The TachoSafe Manager application and the analysis and reports on the TachoSafe Web can be accessed with TachoSafe user account and password. TachoSafe user accounts can be registered on the TachoSafe Web. This is recommended to be made by the re-seller. After accessing TachoSafe Web, companies can change password and add more users to their company's account.

Optionally end users can provide their **own SIM cards** with a proper data traffic plan instead of the SIM provided by the re-seller or the manufacturer. The recommended data traffic plan is for the RDU's **SIM card** is: 2-5 *MB/month on GPRS or 3G or 3G+ network*. For abroad usage the roaming data transfer should be allowed, with more than 1 authorized networks.

If you are interested to use RDU applications on other operating systems contact manufacturer.

### For Authorized Tachograph Services

#### **Requirements for Authorized Tachograph Services:**

#### Mounting on vehicles:

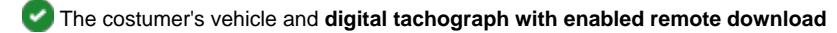

- TachoSafe WEB user account
- TachoSafe Docking Station
- **PC/laptop** (with Windows XP or newer versions\*) with connection to the internet
- TachoSafe Configuration Tool installed on the PC/laptop
- SIM card with a proper data traffic plan

#### Testing the mounted RDU (first download):

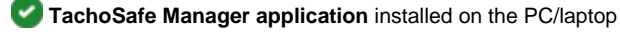

Smart-card reader connected to the PC/laptop

The costumer's company card

The costumer's TachoSafe WEB user account

The system requirements for the PC/laptop is: 128 MB RAM, 200 MB disk space, minimum Pentium2 266 MHz processor. Browsers: Internet Explorer 9 and above, Firefox, Chrome.

It is advised to the authorized tachograph service to make **the first download** with mounted RDU in-order to verify if all configurations are set properly.

The **TachoSafe Manager application** can be installed for the end user's by the authorized tachograph service. If the application is installed with a remote desktop application (like TeamViewer), the mounted RDU can be tested directly from the client's PC. If the application is installed by to costumer, or the application is already installed, be sure the first download is made.

TachoSafe user accounts can be registered on the TachoSafe Web. A new costumer's TachoSafe **user account** is recommended to be made by the authorized tachograph service. In this way the authorized tachograph service is able administrate installed RDU's through TachoSafe Web. After accessing TachoSafe Web, companies can change password and add more users to their company's account.

The recommended data traffic plan is for the RDU's **SIM card** is: 2-5 *MB/month on GPRS or 3G or 3G+ network*. For abroad usage the roaming data transfer should be allowed, with more than 1 authorized networks.

If you are interested to use RDU applications on other operating systems contact SVT Electonics (sales@svt.ro).

### For System Integrators

Contact the manufacturer for more information: http://www.svt.ro

Mounting the RDU The RDU Device

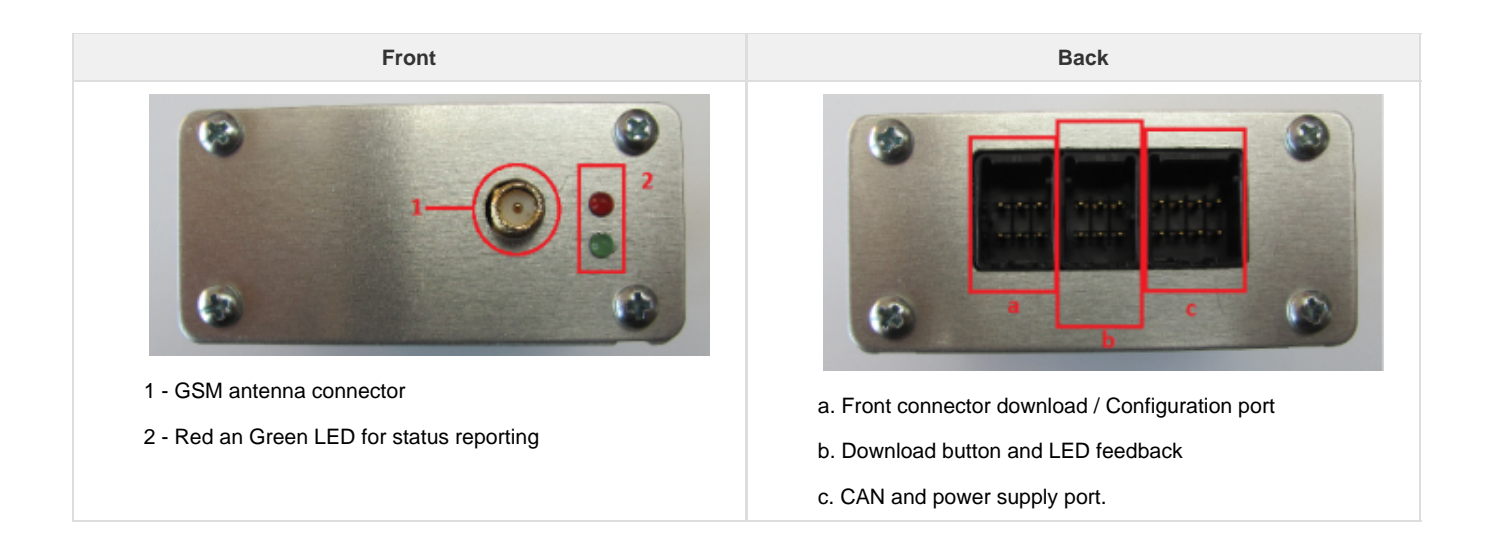

### **RDU LED Messages**

The LEDs on the RDU can output the following status messages:

| Red LED Operation | Green LED Operation | Message                            |
|-------------------|---------------------|------------------------------------|
| ON for 3 seconds  | ON for 3 seconds    | Power ON                           |
| OFF               | Blinks              | CAN communication                  |
| ON                | OFF                 | Connecting to web server           |
| OFF               | ON                  | The RDU is connected to web server |

The LEDs on the RDU can output the following error messages:

| Red LED Operation                               | Green LED Operation                       | Message                                          |
|-------------------------------------------------|-------------------------------------------|--------------------------------------------------|
| ON for 3 seconds, than stays OFF for 20 seconds | ON for 3 seconds, than OFF for 20 seconds | CAN Error                                        |
| Blinks 2 times, than stays OFF for 20 seconds   | OFF                                       | Remote download is not enabled on the tachograph |
| Blinks 10 times, than stays ON for 5 seconds    | OFF                                       | SIM Card Error                                   |

### Inserting SIM Card into the RDU

In order to insert/change the SIM in the module the following items are required.

- 1. TachoSafe Remote Download GPRS device
- 2. Star head screwdriver
- 3. New SIM card

Please choose an appropriate data plan from your GSM provider in order to reduce the operating costs. 20MB/monthly traffic is more than sufficient and is generally required when you download the tachograph and cards on daily basis. The requirements are 90 or 120 days for tachographs and 21 or 28 days for cards. This varies by countries so choose your download frequency as appropriate.

You should also choose cost control for your data plan in order to avoid high phone bills in case of device or other failure.

To insert the SIM card into the device please follow the instruction below.

#### Step 1

Disconnect all cables from the device. Both from back and front panel.

Remove the 4 screws from the front panel with the screwdriver.

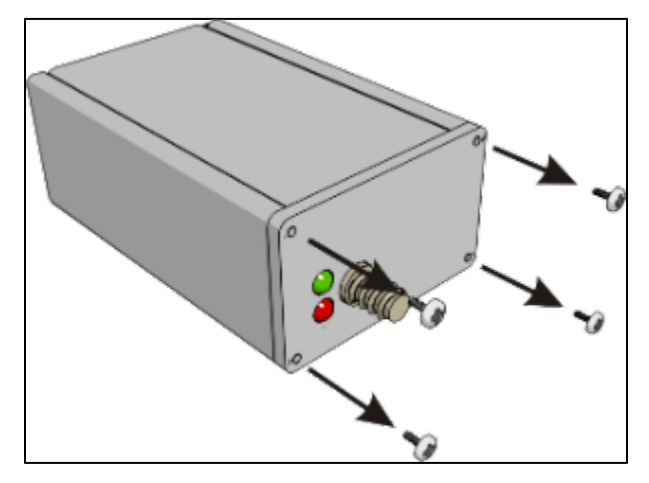

#### Step 2

Remove the from panel shield.

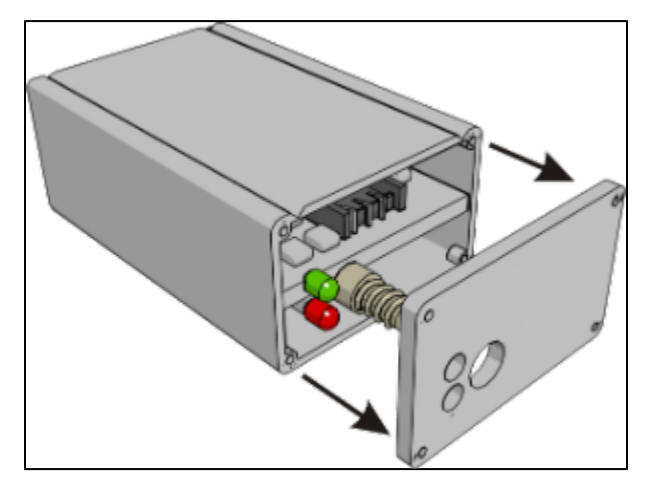

#### Step 3

Gently pull out the PCB from the device around 1-2 cm.

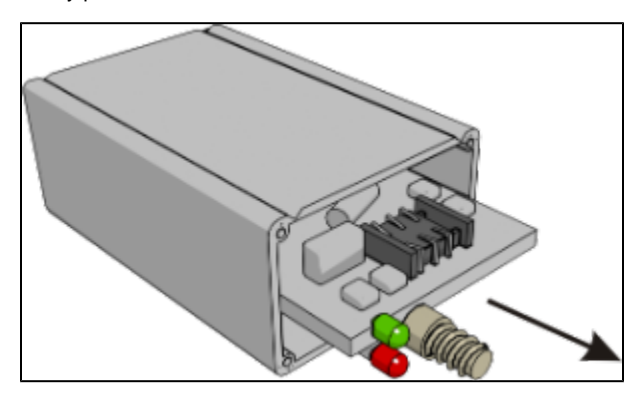

#### Step 4

Locate the SIM card connector on the bottom of the PCB.

Insert the SIM card into the SIM card slot with the SIM cards connector part facing the PCB.

Push back the PCB into it's place gently.

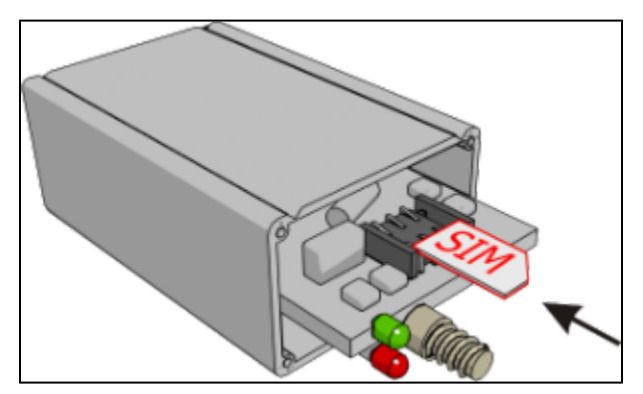

#### Step 5

Place the front panel shield back to it's place.

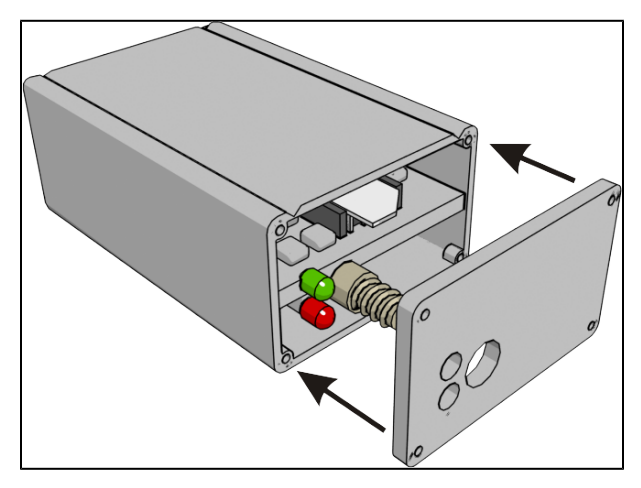

#### Step 6

Put back and tighten the 4 screws with the screwdriver.

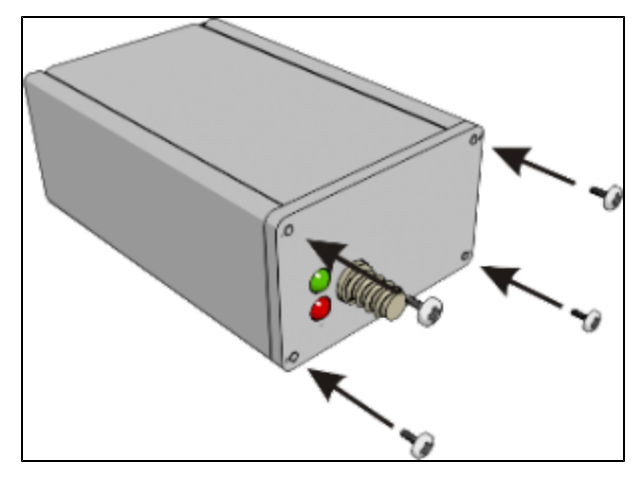

#### Step 7

Configure the device by following the instructions in the Setting up the Device guide.

## Setting up the Device

📃 Unknown macro: 'scroll-pagebreak'

The application should not be used with any other device made or not by SVT Electronics.

If the RDU is not set by the manufacturer, the authorized tachograph service should set it up. To set up an RDU a docking station is needed, which can be purchased separately from the manufacturer (http://www.svt.ro).

This document provides information about configuration of the SVT Electronics's TachoSafe Remote Download GPRS device.

#### Step 1

Connect the docking station to the remote unit, the power supply and to your PC with the USB cable.

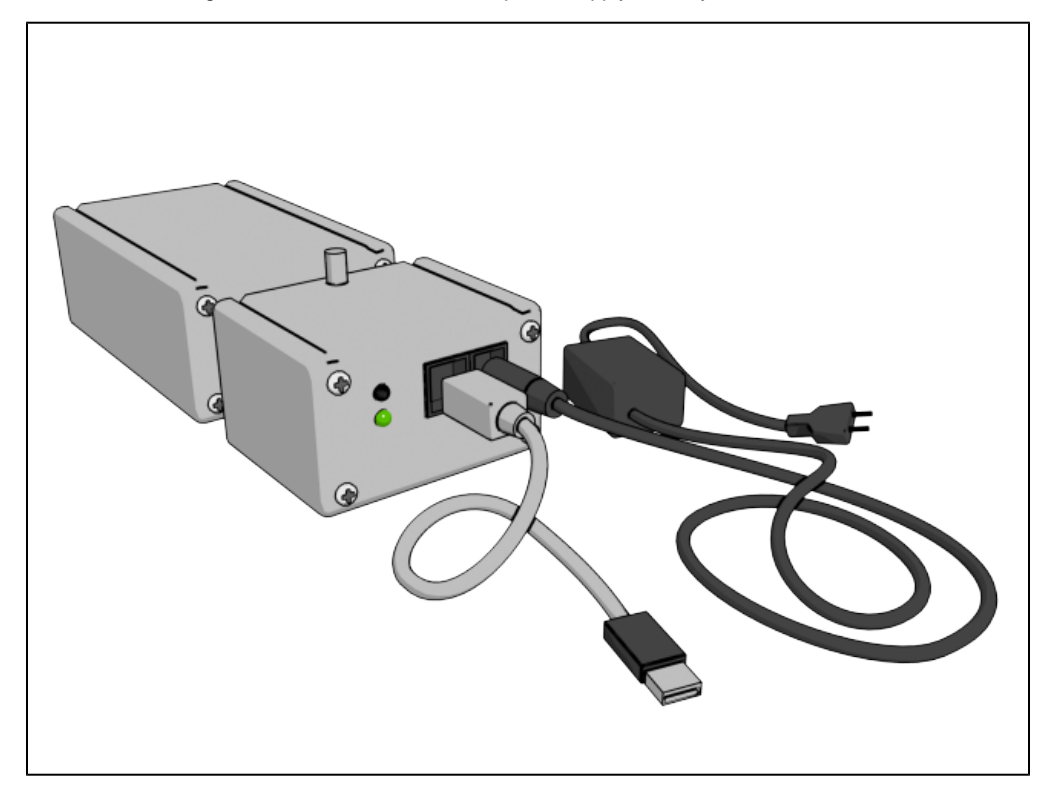

#### Step 2

Download the configuration utility from [http://tachosafe4.svt.ro/installer/ts4Config\_latest.zip]] and extract it to your computer.

#### Step 3

Run the saved TS4ConfigTool.exe application and you will get the following screen.

| TS4 Configuration Utility - v1.0.842-Unicode-Rel | ease                          |                         |                      |                 |              |
|--------------------------------------------------|-------------------------------|-------------------------|----------------------|-----------------|--------------|
| Connection                                       | Configure terminal parameters |                         |                      | Commands        |              |
| com1   Refresh                                   | Configure                     | ad Write                | Defaults             | Update          | Erase        |
| Server settings 1 2                              | 3                             | 4 5                     | 6                    | 7               | 8            |
| Server address: rdus.svt.ro                      | Server port: 4040             | <- Don't change these v | alues unless you are | asked to        |              |
| Device settings                                  | a b                           |                         |                      |                 |              |
| Download type: CAN C 💌 CAN C Sp                  | eed: 250k 💌                   |                         |                      |                 |              |
| GPRS WIFI Module                                 | d                             |                         |                      |                 |              |
| PIN: 0000 *APN: internet                         | *Username:                    | *Password:              | E R                  | toaming enabled |              |
| * Ask Your&M operator for APN, Us                | ername and password           | g                       | h                    | i               |              |
|                                                  |                               |                         |                      |                 |              |
|                                                  |                               |                         |                      |                 |              |
|                                                  |                               |                         |                      |                 |              |
|                                                  |                               |                         |                      |                 |              |
|                                                  |                               |                         |                      |                 |              |
|                                                  |                               |                         |                      |                 |              |
| j                                                |                               |                         |                      |                 | <sup>^</sup> |
|                                                  |                               |                         |                      |                 |              |
|                                                  |                               |                         |                      |                 |              |
|                                                  |                               |                         |                      |                 |              |
|                                                  |                               |                         |                      |                 |              |
|                                                  |                               |                         |                      |                 |              |
|                                                  |                               |                         |                      |                 |              |
|                                                  |                               |                         |                      |                 | *            |
|                                                  |                               |                         |                      |                 |              |

- 1. Serial port selection
- 2. Refresh serial port list
- 3. Enter configuration mode
- 4. Read parameters (configuration mode)
- 5. Write parameters (configuration mode)
- 6. Restore default parameters (configuration mode)
- 7. Update firmware
- 8. Erase downloaded tachograph and driver cards data from unit

#### Configuration mode parameter fields

- a. Server name for data connection
- b. Server port for data connectionc. Select download type CAN C or Front Download
- d. Select CAN C Speed
- e. PIN code for the inserted SIM card
- f. Access Point Name
- g. Username for GPRS data connection
- h. Password for GPRS data connection
- i. Enable connection in roaming

Data for e to h should be provided by the GSM/GPRS provide

j. Detailed data window

#### Step 4

Click the Configure (3) button

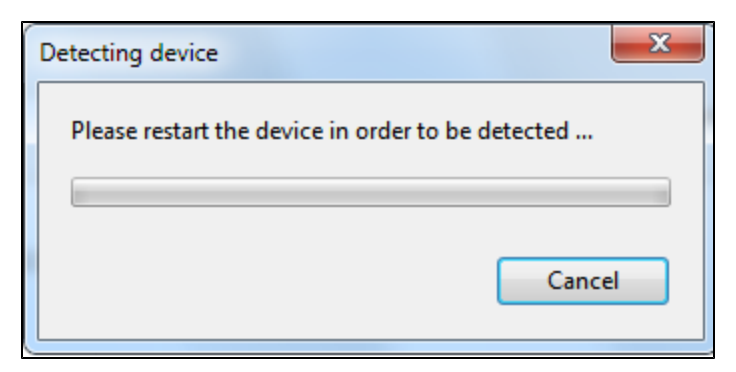

#### Step 5

Press the restart button on the docking station in order to restart the remote unit.

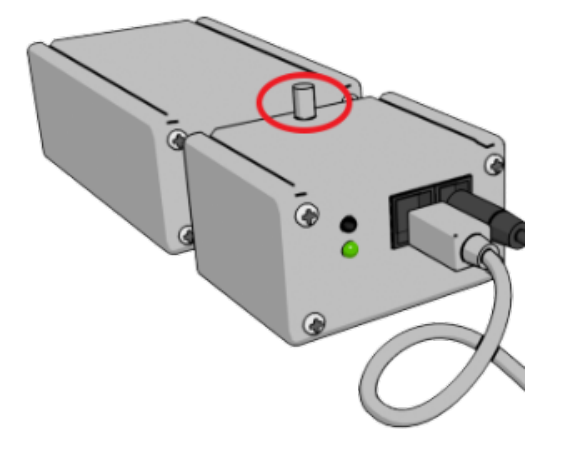

#### Step 6

After detection all the changeable fields will be enabled and you can update them as required by the GPS/GPRS service provider.

| TS4 Configuration Utility - v1.0.842-Unicode-Release                                                      |       |
|----------------------------------------------------------------------------------------------------|-------|
| Connection Configure terminal parameters Commandes                                                        |       |
| com1   Refresh Disconnect Read Write Defaults Update                                                      | Erase |
| Server settings                                                                                           |       |
| Server address: rdus.svt.ro Server port: 4040 <- Don't change these values unless you are asked to        |       |
| Device settings                                                                                           |       |
| Download type: CAN C Speed: 250k                                                                          |       |
| GPRS WIFI Module                                                                                          |       |
| PIN: 0000 *APN: Internet.vodafone.ro *Username: Internet.vodafone. *Password: Vodafone IV Roaming enabled |       |
| * Ask Your GSM operator for APN, Username and password                                                    |       |
|                                                                                                    |       |
|                                                                                                    |       |
|                                                                                                    |       |
|                                                                                                    |       |
|                                                                                                    |       |
|                                                                                                    |       |
| >VIEW                                                                                                    |       |
| TachoSafe RDU GPRS v1.4.0 RC (Apr 23 2015 17:14:04)<br>DEVICEID=TS012896005770687                         |       |
| PIN=0000<br>APN=internet.vodafone.ro                                                                      |       |
| USERNAMEinternet.vodafone.ro PASSWORD =-vodafone                                                          |       |
| KOAMING=1<br>UARTBALDRATE=0<br>CANFALIDRATE=0                                                             |       |
| FRONTDOWNLOAD=0<br>DOWNLOADBUTTON=1                                                                       |       |
| SERVER=rdus.svt.ro<br>PORT=4040                                                                           |       |
| 2                                                                                                    | Ŧ     |

#### Step 7

Click the Write(5) button in order to save changes.

If you decide to change other settings please repeat the process from Step 4.

Mounting into the Vehicle

Please download the tachograph before mounting the RDU.

- 1. Insert the SIM card. See instructions for SIM card insertion.
- 2. Setup the device correctly with the correct APN, username and password received from your GSM/GPRS data provider using the Config utility.
- 3. Connect the power cables the red cable should be connected after the ignition line and the black to the ground line.

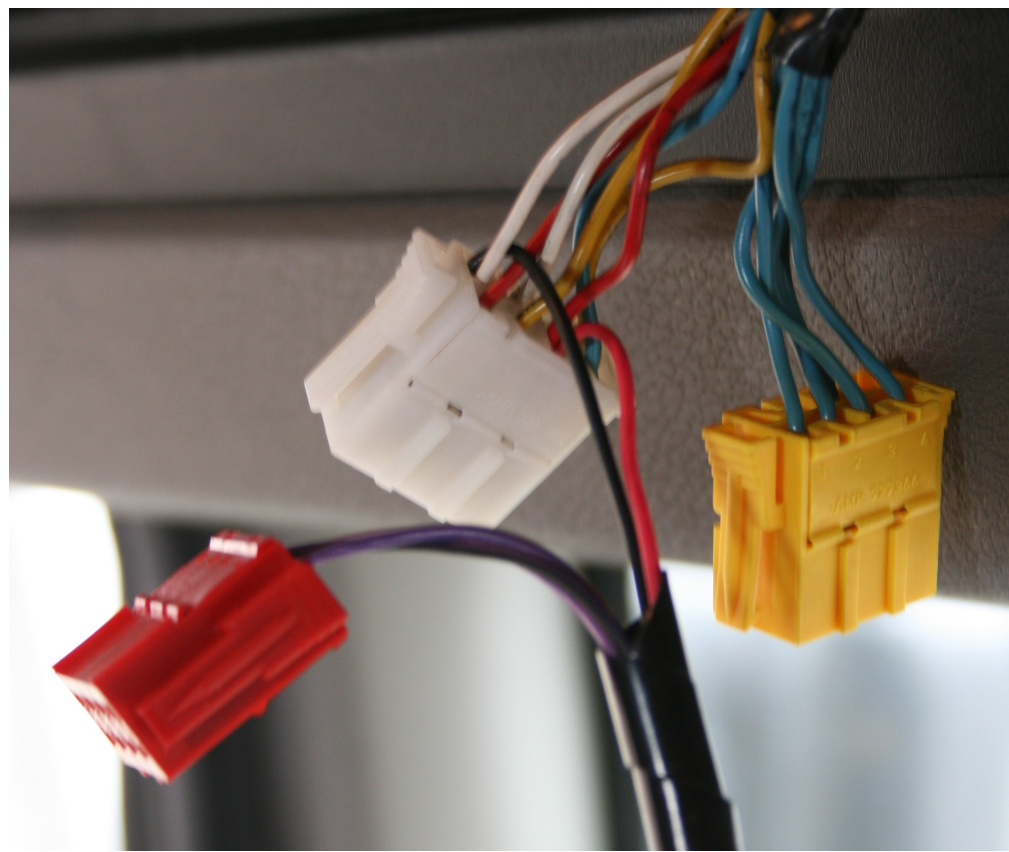

#### 4. Connect the download cable

You can use the RDU in remote or in front download mode, so you should connect only one cable to the tachograph a. or b.

If you want to use the remote download please be sure the tachograph is capable of data download through C CAN connector. If yes, please check that all the necessary settings for data download through C connector are enabled in the tachograph.

a. In remote download connect the red connector to the digital tachographs C connector.

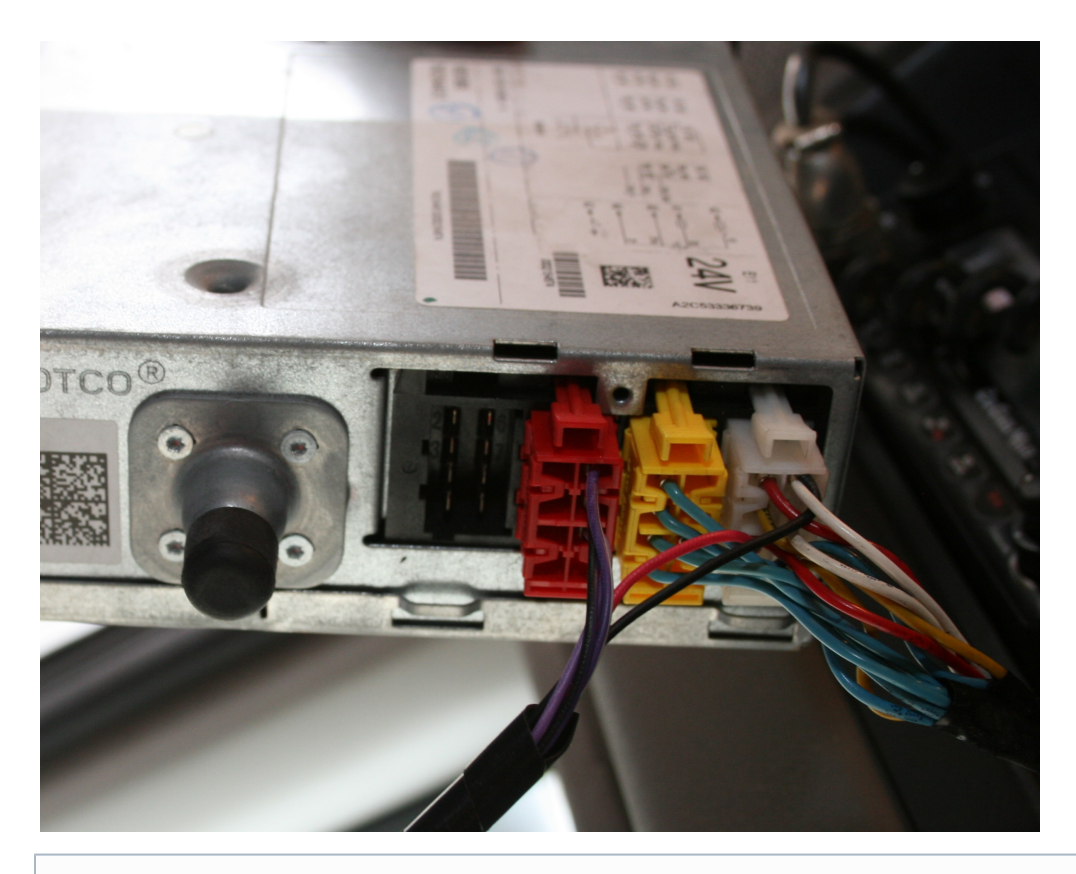

You can enable the remote download with a tachograph programing tool (CTC II, MK II, Digitachytest 2 or others). You have to enable the remote download and to put the remote download on the CAN2 port.

b. In front download mode connect the front download cable to the tachograph front download port

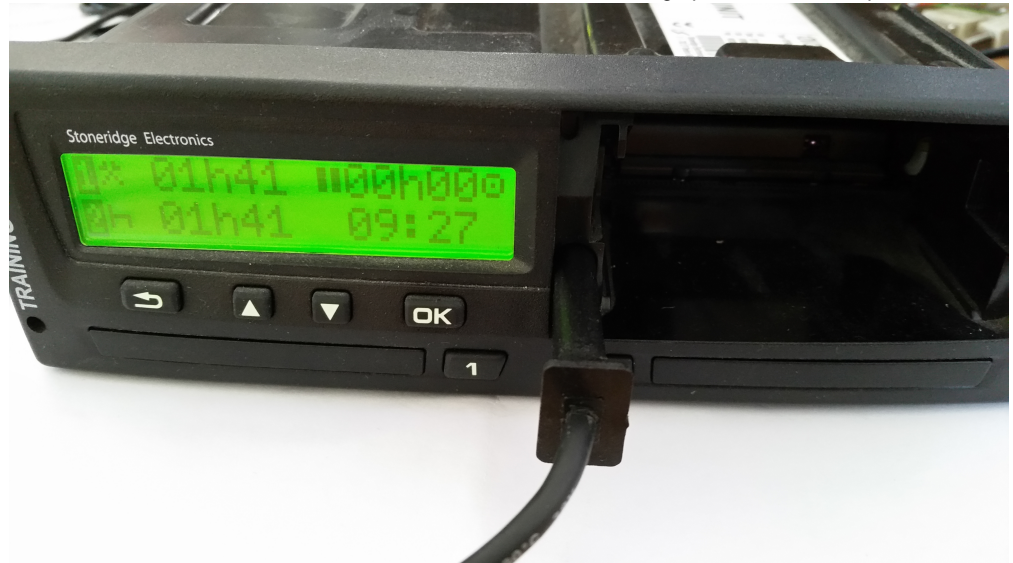

- Connect the antenna to the RDU.
   Connect the cable's black connector to the RDU c. connector. See device description.

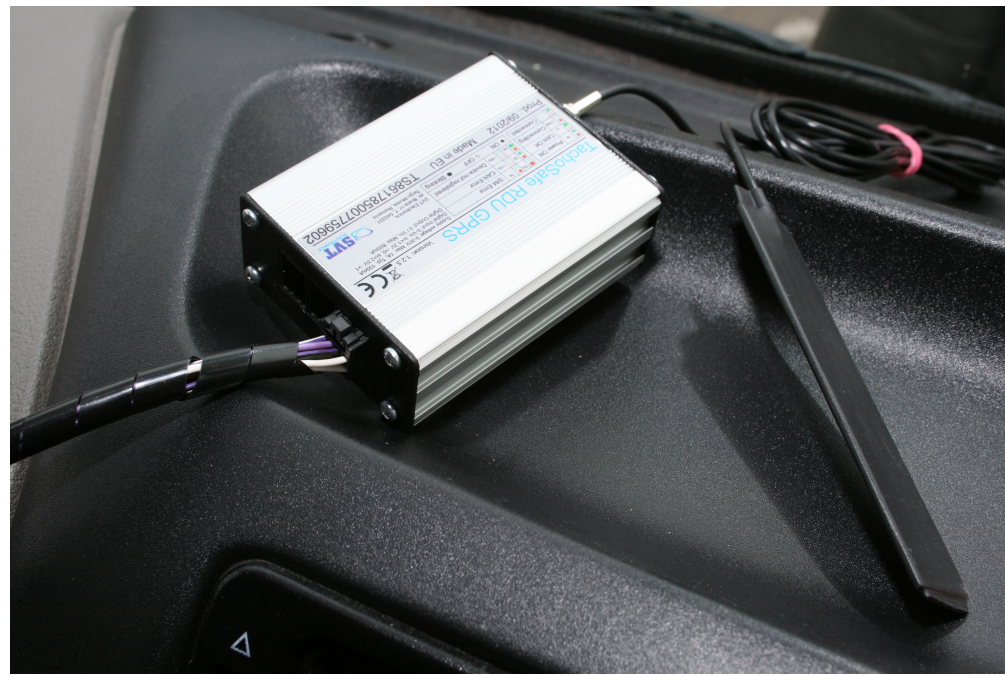

7. Turn on the ignition and wait until the Green status is lit up and stays on. Max 1 minutes.

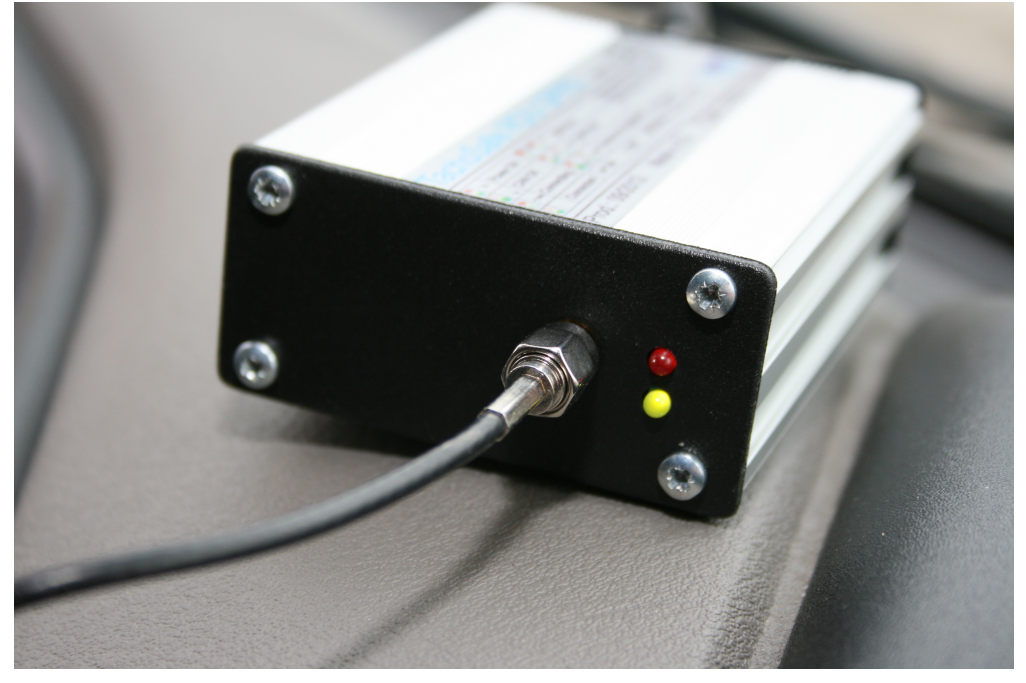

In case of failure check the following:

- All the connections are made correctly
- Is the CAN2 enabled in the tachograph
  Is the SIM card correctly inserted (Disconnect all cables before dismounting the screews)
  Is the PIN code correctly configured or is it disabled

### Front Download Button and LED

#### **Button operation**

By pressing the button the user can select between card and card and tachograph download.

Short press

Driver cards will be downloaded.

#### LED operation

The LED can show the current status of RDU operation

| LED OFF                     | Stand-by                                                                                                    |
|-----------------------------|----------------------------------------------------------------------------------------------------|
| Blinking every second       | Downloading the data from the card, tachograph or uploading the downloaded data to the client.                              |
| Blinking twice every second | Error in the download process. The LED will blink until the button is pressed.                                              |
| LED ON                      | Download is completed successfully and the data was uploaded to the client. The LED will light until the button is pressed. |

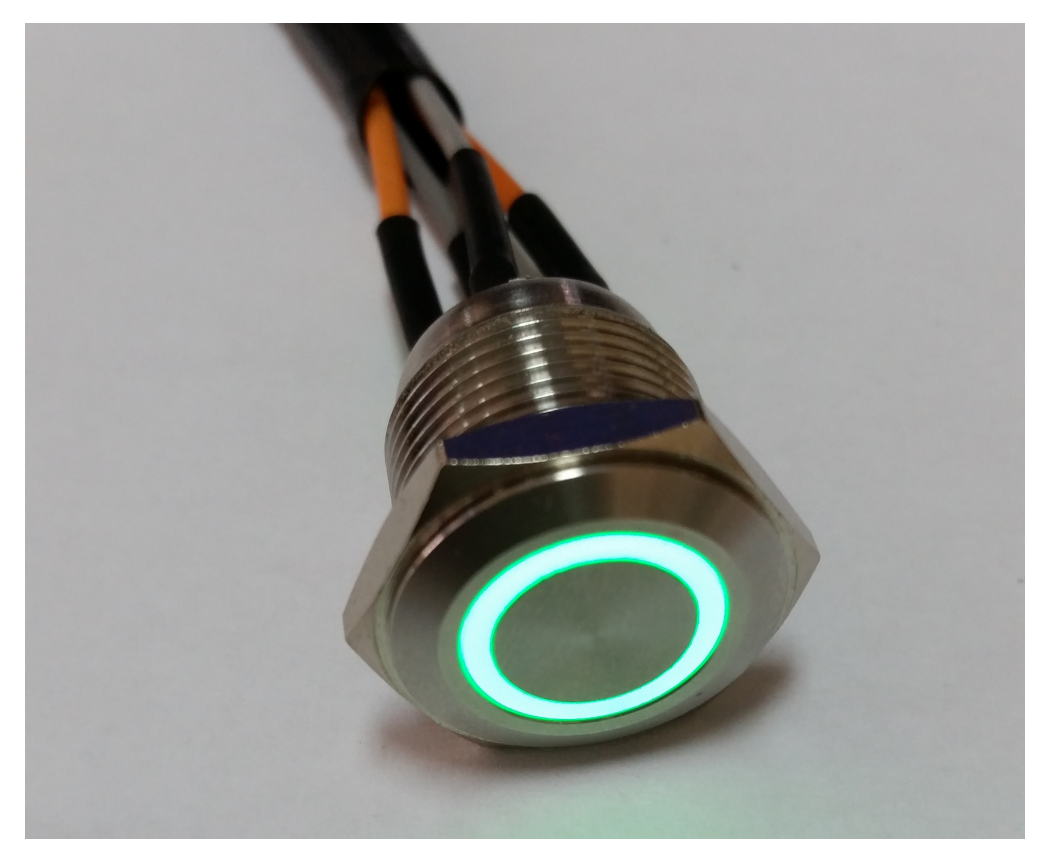

### Firmware update

This document provides information about updating the firmware of the SVT Electonics's TachoSafe Remote Download GPRS unit.

The updater application should not be used with any other device made or not by SVT Electronics.

Please follow the instructions below in order to successfully update the firmware.

Firmware update is not required unless requested by manufacturer. Do not update the firmware if the device is working properly.

Repeat the steps described in the Configuration

#### Step 2

Click the Update[7] button and select the firmware file at the next screen.

#### Step 3

When it is requested reset the terminal by pushing the restart button on the docking station in order to be detected by the application.

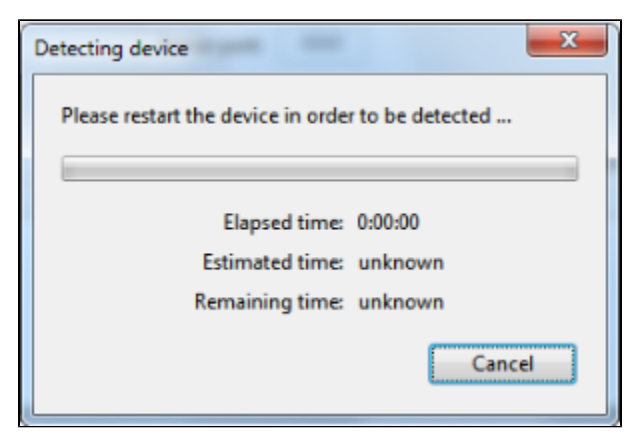

The update process should start automatically and should last about two minutes, however initially the time estimation shows much more.

| Detecting device        | FW update               |
|-------------------------|-------------------------|
| Please wait.            | Please wait.            |
| Erasing memory          | Uploading firmware      |
| Elapsed time: 0:00:13   | Elapsed time: 0:00:35   |
| Estimated time: 0:00:30 | Estimated time: 0:05:06 |
| Remaining time: 0:00:17 | Remaining time: 0:04:31 |
| Cancel                  | Cancel                  |

Follow the instructions on the screen.

#### Step 4

Click OK when finished.

| FW update            | Street gards | 23 |
|----------------------|--------------|----|
| Please w<br>Uploadir | ait.<br>Info | -  |
|                      | ОК           |    |

If something goes wrong during the update you should restart the process from Step 2.

📃 Unknown macro: 'scroll-pagebreak'

# Using the RDU

Más cím?

- Usage
- How-To
- Knowledge Base

## Installing the TachoSafe RDU Manager Application

Download TachoSafe RDU Manager application from tachosafe4.svt.ro

Follow the instructions of the installation window.

| 1.)          Installer Language         Please select the I         English | anguage of the installer                                                                                                    |
|-----------------------------------------------------------------------------|----------------------------------------------------------------------------------------------------|
| 2.)                                                                         | Setup Welcome to the TachoSAFE - RDU Manager Setup Wizard This wizard will guide you through the installation of TachoSAFE - RDU Manager. It is recommended that you close all other applications before starting Setup. This will make it possible to update relevant system files without having to reboot your computer. Click Next to continue. |

23

Next >

Cancel

| hoose Install Location                                                                                                    | 6                               |
|----------------------------------------------------------------------------------------------------|---------------------------------|
| Choose the folder in which to install TachoSAFE - RDU Manager.                                                                                                 |                                 |
| Setup will install TachoSAFE - RDU Manager in the following folder. To inst<br>folder, click Browse and select another folder. Click Install to start the inst | all in a different<br>allation. |
|                                                                                                    |                                 |
| Destination Folder                                                                                                    |                                 |
| Destination Folder Program Files (x86)\SVT Electronics\TachoSAFE - RDU Manager                                                                                 | Browse                          |
| Destination Folder Program Files (x86)\SVT Electronics\TachoSAFE - RDU Manager Space required: 4.7MB                                                           | Browse                          |
| Destination Folder  Program Files (x86)\SVT Electronics\TachoSAFE - RDU Manager  Space required: 4.7MB Space available: 78.8GB                                 | Browse                          |
| Destination Folder  Program Files (x86)\SVT Electronics\TachoSAFE - RDU Manager  Space required: 4.7MB Space available: 78.8GB Isoft Install System v2.46      | Browse                          |

4.)

| 🗑 TachoSAFE - RDU Manager                                    | Setup                                    |                                                                                   |
|--------------------------------------------------------------|------------------------------------------|-----------------------------------------------------------------------------------|
| Choose Components<br>Choose which features of Tach           | noSAFE - RDU Manager you want            | to install.                                                                       |
| Check the components you wa install. Click Next to continue. | nt to install and uncheck the com        | ponents you don't want to                                                         |
| Select components to install:                                | TachoSAFE - RDU Man Start menu shortcuts | Description<br>Position your mouse<br>over a component to<br>see its description. |
| Space required: 4.7MB                                        | < >                                      |                                                                                   |
| Nullsoft Install System v2.46 —                              | < Back                                   | Next > Cancel                                                                     |

5.)

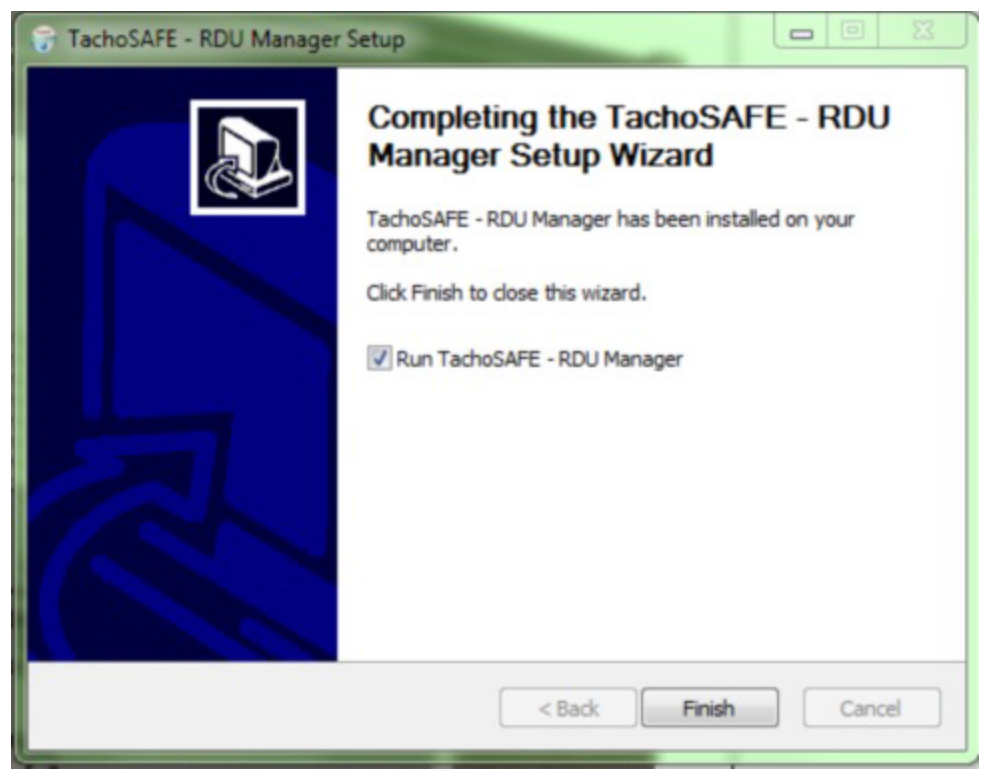

Opening or Starting the Application

#### At the first run of the application:

At the first run of the application you have to enter login information received by e-mail from your service provider:

| TachoSafe RDU            | Manager - Login | ×      |
|--------------------------|-----------------|--------|
| Username :<br>Password : |                 |        |
| v4.1                     | OK              | Cancel |

If you didn't received any login information, please contact us at : rdu@tachosafe.ro

#### In-order to open or start application properly follow the these steps:

1. Open TachoSafe RDU Manager application from the tasktray:

| Show Terminal List 🧲         |           |
|------------------------------|-----------|
| Show Downloads               |           |
| Settings<br>Check for Update |           |
| Help                         |           |
| About                        | *         |
| Logout                       |           |
| Exit                         |           |
|                              |           |
| Custon                       | nize      |
|                              | ) 🗠 🛤 📾 🐠 |

If TachoSafe RDU Manager application is missing from the tasktray it means that is not running in background and scheduled downloads have not made. Normally the application should run from startup. You can start the application from: Start All Programs SVT Electronics TachoSAFE - RDU Manager.

2. Make sure that the PC or laptop is connected to the internet and the TachoSafe RDU Manager application has internet access.

#### In remote download mode:

1. Make sure that the PC or laptop is connected with a functioning SMART-Card Reader.

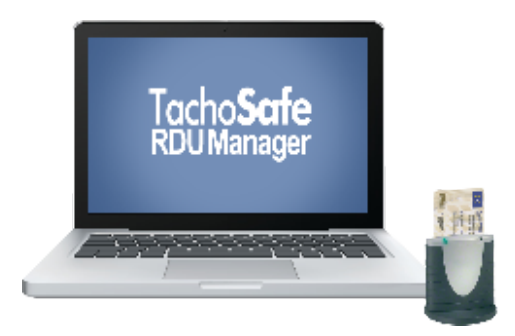

2. Make sure that the company card (witch was previously locked in to the tachograph) is inserted to the SMART-Card Reader.

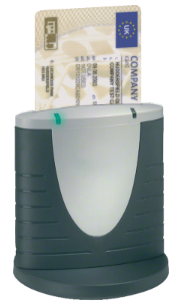

3. Make sure that company card was registered in the TachoSafe RDU Manager application.

Find out how you can add a card in the TachoSafe RDU Manager application.

In the front download mode you have to insert the company card in the tachograph to be able to download it.

## Adding or Changing Company Card

In the front download mode you have to insert the company card in the tachograph to be able to download it

In-order to add or change company card in remote download mode follow the these steps:

Make sure that all requirements are full-filled to run the RDU Manager application properly. Find out more how to open or start the application properly.

1. Open settings window from: File Settings

| TachoSafe RDU Manager - test_2 - 4.1.90 (2015/07/07 11:16) |                |            |       |  |  |  |
|------------------------------------------------------------|----------------|------------|-------|--|--|--|
| File View Help                                             |                |            |       |  |  |  |
| Settings Ctrl                                              | -s hicles (1/1 | 1) 😡 Cards | (1)   |  |  |  |
| 🔧 Logout test_2 Ctrl                                       | ·              | Filter     |       |  |  |  |
| Ctri                                                       | -× tname       | Lastname   | Lastv |  |  |  |
| 00000000069L Be                                            | mat-Laszlo     | Nyulas     |       |  |  |  |
|                                                            |                |            |       |  |  |  |

#### 2. Click Add/Change:

| 🍰 TachoSafe RDU Manager - test_2 - Settings    |                                                               |
|------------------------------------------------|---------------------------------------------------------------|
| Download settings File saving settings FTP set | ettings Server settings                                       |
| Download nr days :                             | 90 -                                                          |
| Tachograph download interval :                 | 80 ÷ day(s)                                                   |
| Card download interval :                       | 18 ÷ day(s)                                                   |
| Download in roaming :                          |                                                               |
| Company Card Number :                          | 0000000050X3010 Add / Change                                  |
| Upload files to TachoSafe WEB :                | The company card number used to download the specified device |
| TachoSafe WEB url :                            | http://tachosafe.ro:8080                                      |
| Disable Signature Check :                      |                                                               |
| Language :                                     | English                                                       |
|                                                | OK Cancel                                                     |

3. Take out the company card and type in the serial number of the company card in the box.

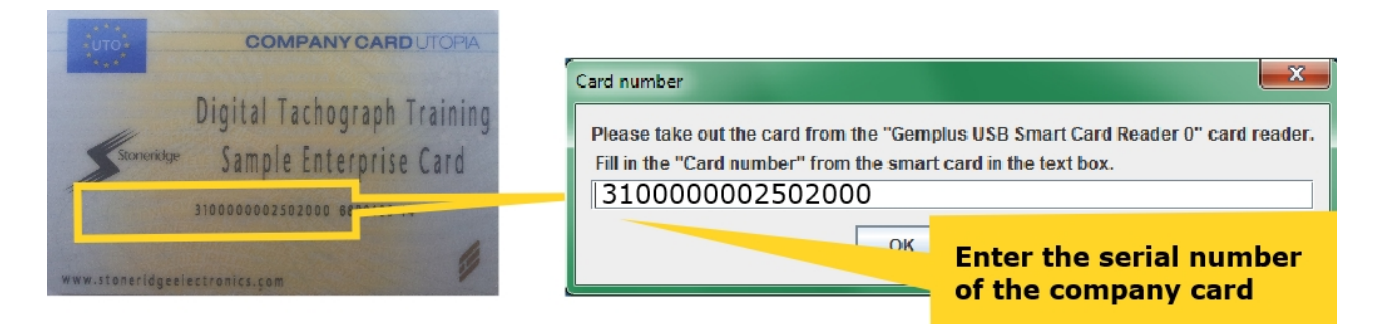

4. Click OK

| Card number                                                                                                    |
|----------------------------------------------------------------------------------------------------|
| Please take out the card from the "OMNIKEY AG Smart Card Reader USB 0" card reader.<br>Fill in the "Card number" from the smart card in the text box. |
| 0000000050X3200                                                                                                    |
| OK Cancel                                                                                                    |

5. Put back the company card in the smart card reader.

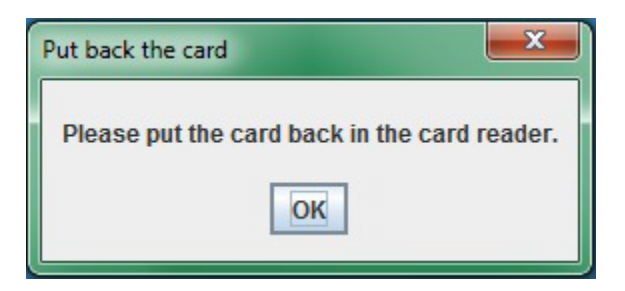

### Downloading Tachograph and Company Card

In-order to start manually a remote tachograph or card download follow the these steps:

If the RDU is in remote download mode and is online the application will initialize automatically the first remote download at the first run of the RDU Manager Application.

After a successful manual download scheduled automatic download date will change. Find out more how scheduled download intervals work.

1. Go to the vehicles tab and right clicking on the RDU and the following menu will appear:

| 🚚 Ta | TachoSafe RDU Manager - test_2 - 4.1.82 (2015/05/15 11:53) |                   |                    |               |               |                    |            |          |
|------|------------------------------------------------------------|-------------------|--------------------|---------------|---------------|--------------------|------------|----------|
| File | File View Help                                             |                   |                    |               |               |                    |            |          |
|      | Status Status (1/1) Cards (0)                              |                   |                    |               |               |                    |            |          |
|      | Filter                                                     |                   |                    |               |               |                    |            |          |
| St   | Last online                                                | Vehicle Name      | Registration       | Next download | Next card dow | La                 | st message | <b>I</b> |
| 6    | 2015-05-15 12:44:06                                        | TS012896005770687 | Vehicle :          | In 60 day(a)  | oday          | Download complete. |            | <u> </u> |
|      |                                                            | -                 | Online check       |               |               |                    |            |          |
|      |                                                            | -                 | Download ourrent   | in ch a graph |               |                    |            |          |
|      |                                                            |                   | Download current   | cards         |               |                    |            |          |
|      |                                                            | -                 | Download last tast | ograph        |               |                    |            |          |
|      |                                                            |                   | Download last car  | is            |               |                    |            |          |
|      |                                                            | -                 | Cancel current cor | nmand         |               |                    |            |          |
|      |                                                            |                   |                    |               |               |                    |            |          |
|      |                                                            |                   |                    |               |               |                    |            |          |
|      |                                                            |                   |                    |               |               |                    |            |          |
|      |                                                            |                   |                    |               |               |                    |            |          |
|      |                                                            |                   |                    |               |               |                    |            |          |
|      |                                                            |                   |                    |               |               |                    |            |          |
|      |                                                            |                   |                    |               |               |                    |            |          |
|      |                                                            |                   |                    |               |               |                    |            |          |
|      |                                                            |                   |                    |               |               |                    |            |          |
|      |                                                            |                   |                    |               |               |                    |            |          |
|      |                                                            |                   |                    |               |               |                    |            | _        |
|      |                                                            |                   |                    |               |               |                    |            |          |

#### 2. Choose from the menu:

| Online check                | Check if the RDU is online or not.                                                          |
|-----------------------------|---------------------------------------------------------------------------------------------|
| Download current tachograph | Start a remote download and download the current tachograph data                            |
| Download current cards      | Start a remote download and download the<br>current driver cards inserted in the tachograph |
| Download last tachograph    | Download the last tachograph data that was saved on the RDU                                 |
| Download last cards         | Download the last driver cards saved on the RDU                                             |
| Cancel current command      | Cancel the current on going command if any.                                                 |

Downloads can be scheduled in the TachoSafe RDU Manager application. Scheduled downloads will start automatically only when the TachoSafe RDU Manager application and a RDU installed on vehicle are both online. Find out more about how it works.

## Scheduled Downloads

Scheduled downloads work only if remote download mode. In front download mode, you have to start download manually.

If the RDU is in remote download mode and is online the application will initialize automatically the first remote download at the first run of the RDU Manager Application.

At the "Download settings" you can set the schedule period and the number of the day you want to be downloaded:

| 🖆 TachoSafe RDU Manager - test_2 - Settings                                      |                                                                   | _ <b>_</b> X |
|----------------------------------------------------------------------------------|-------------------------------------------------------------------|--------------|
| Download settings File saving settings FTP set                                   | ettings Server settings                                           |              |
| Download nr days :<br>Tachograph download interval :<br>Card download interval : | $90\frac{1}{2}$ $80\frac{1}{2}$ $day(s)$ $18\frac{1}{2}$ $day(s)$ |              |
| Download in roaming :                                                            |                                                                   |              |
| Company Card Number :                                                            | 0000000050X3010 Add / Change                                      |              |
| Upload files to TachoSafe WEB :                                                  | ×                                                                 |              |
| TachoSafe WEB url :                                                              | http://tachosafe.ro:8080                                          |              |
| Disable Signature Check :                                                        |                                                                   |              |
| Language :                                                                       | English                                                           |              |
|                                                                                  | ОК                                                                | Cancel       |

You can open settings window from aplication main menu: File Settings:

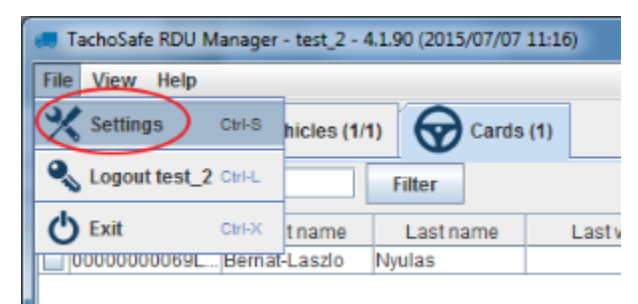

The periods you set are always counted from the last download date. *Ex. If you set 18 days for the card download interval and the last card download was 1<sup>th</sup> of June, then on 18<sup>th</sup> of June the card will be downloaded automatically if the TachoSafe RDU Manager application and a RDU installed on vehicle are both online.* 

If you make a download started manually, the last download date will change. *Ex. According to the previous example if you make a manually started download on 10<sup>th</sup> of June, than the scheduled automatic download date will change from 18<sup>th</sup> of June to 28<sup>th</sup> of June.* 

If there is only one day difference between the dates scheduled for the tachograph and card than both are downloaded at the same date. Ex. If the date scheduled for the tachograph is 17<sup>th</sup> of June and the date scheduled for the card is 18<sup>th</sup> of June both are downloaded on 17<sup>th</sup> of June if the TachoSafe RDU Manager application and a RDU installed on vehicle are both online.

Read more about how the solution works.

### Downloading Tachograph in Front Download Mode

If the digital tachograph does not support data download through C CAN connector, you can use the RDU in **front download** mode. The RDU is connected with the front download cable to the tachograph front download port. The downloads can be initiated only manually with the button mounted on the board of the vehicle.

Find out more about tachograph compatibility.

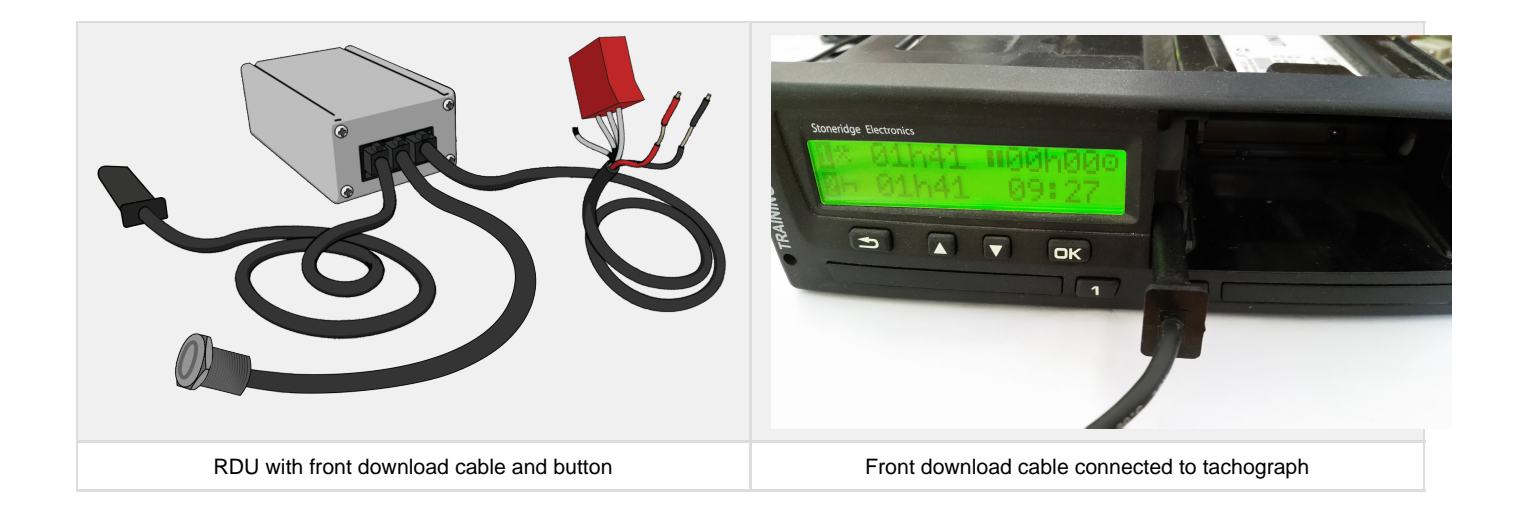

#### The remote download is performed with the following steps and conditions:

- 1. The button installed on the vehicle is pressed. (Read more about the front download button usage.)
- 2. Authorized company and driver cards are inserted in the tachograph.
- 3. The RDU is online: vehicle's ignition is turned on and GPRS network is available.
- 4. The client PC or laptop with RDU Manager application is online (the application is running and has access to the internet)

In front download is important to follow status logs to and download expiration warnings.

Find out how to follow status log trough TachoSafe Manager application.

The files downloaded in front download mode you can access the same way as the files downloaded in remote mode.

If the making copys of the downloaded files on TachoSafe Web is enabled, status logs and download warnings can be followed trough web. On the TachoSafe Web GPRS/3G+ Traffics can be followed as well.

Access analysis, reports and infringements on TachoSAFE WEB.

### Status Logs

If the RDU is in remote download mode and is online the application will initialize automatically start remote download.

| 6 | TachoSafe RDU Manager - test_2 - 4.1.82 (2015/05/15 11:53) |                        |         |                                                                  |          |  |
|---|------------------------------------------------------------|------------------------|---------|------------------------------------------------------------------|----------|--|
| ł | File View Help                                             |                        |         |                                                                  |          |  |
|   | Status Status                                              | Vehicles (1/1) 😡 Cards | (0)     |                                                                  |          |  |
|   | Clear Log                                                  |                        |         |                                                                  |          |  |
|   | Date                                                       | Vehicle Name           | Туре    | Message                                                          | ₽        |  |
|   | 2015-05-15 14:44:52                                        | TS012896005770687      | Success | Authenticated. Starting download of Tachograph and Driver cards. | <b>^</b> |  |
|   | 2015-05-15 14:44:12                                        | TS012896005770687      | Info    | Authentication in progress                                       |          |  |
|   | 2015-05-15 14:44:10                                        | TS012896005770687      | Info    | Starting Remote Session.                                         |          |  |
|   |                                                            |                        |         |                                                                  |          |  |
|   |                                                            |                        |         |                                                                  |          |  |
|   |                                                            |                        |         |                                                                  |          |  |
|   |                                                            |                        |         |                                                                  |          |  |
|   |                                                            |                        |         |                                                                  |          |  |
|   |                                                            |                        |         |                                                                  |          |  |
|   |                                                            |                        |         |                                                                  |          |  |
|   |                                                            |                        |         |                                                                  |          |  |
|   |                                                            |                        |         |                                                                  |          |  |
|   |                                                            |                        |         |                                                                  |          |  |
|   |                                                            |                        |         |                                                                  |          |  |
|   |                                                            |                        |         |                                                                  |          |  |
|   |                                                            |                        |         |                                                                  |          |  |
|   |                                                            |                        |         |                                                                  |          |  |
|   |                                                            |                        |         |                                                                  |          |  |
|   |                                                            |                        |         |                                                                  |          |  |
|   |                                                            |                        |         |                                                                  |          |  |
|   |                                                            |                        |         |                                                                  |          |  |
|   |                                                            |                        |         |                                                                  |          |  |
|   |                                                            |                        |         |                                                                  |          |  |
|   |                                                            |                        |         |                                                                  | <b></b>  |  |
|   |                                                            |                        |         |                                                                  |          |  |

After the remote authentication is completed successfully the RDU will start to download the tachograph and driver cards.

When everything is downloaded successfully you should see something like this :

| all TachoSafe RDU Manager - test_2 - 4.1.82 (2015/05/15 11:53) |                                 |         |                                                                            |   |  |  |
|----------------------------------------------------------------|---------------------------------|---------|----------------------------------------------------------------------------|---|--|--|
| File View Help                                                 | File View Help                  |         |                                                                            |   |  |  |
| Status 🔒                                                       | Status Kehicles (1/1) Cards (0) |         |                                                                            |   |  |  |
| Clear Log                                                      |                                 |         |                                                                            |   |  |  |
| Date                                                           | Vehicle Name                    | Туре    | Message                                                                    | Ę |  |  |
| 2015-05-15 14:46:37                                            | TS012896005770687               | Success | Download complete.                                                         | ▲ |  |  |
| 2015-05-15 14:46:36                                            | TS012896005770687               | Success | Downloaded Tachograph file : _20150515144518.DDD uploaded to TachoSafe WEB |   |  |  |
| 2015-05-15 14:46:34                                            | TS012896005770687               | Success | Tachograph data downloaded as : _20150515144518.DDD                        |   |  |  |
| 2015-05-15 14:46:34                                            | TS012896005770687               | Success | Tachograph successfully downloaded 90 day(s).                              |   |  |  |
| 2015-05-15 14:46:34                                            | TS012896005770687               | Info    | Tachograph download 100,00 % complete.                                     |   |  |  |
| 2015-05-15 14:46:33                                            | TS012896005770687               | Info    | Tachograph download 99,10 % complete.                                      |   |  |  |
| 2015-05-15 14:46:33                                            | TS012896005770687               | Info    | Tachograph download 96,00 % complete.                                      |   |  |  |
| 2015-05-15 14:46:32                                            | TS012896005770687               | Info    | Tachograph download 92,91 % complete.                                      |   |  |  |
| 2015-05-15 14:46:31                                            | TS012896005770687               | Info    | Tachograph download 89,81 % complete.                                      | = |  |  |
| 2015-05-15 14:46:31                                            | TS012896005770687               | Info    | Tachograph download 86,71 % complete.                                      |   |  |  |
| 2015-05-15 14:46:30                                            | TS012896005770687               | Info    | Tachograph download 83,62 % complete.                                      |   |  |  |
| 2015-05-15 14:46:29                                            | TS012896005770687               | Info    | Tachograph download 80,52 % complete.                                      |   |  |  |
| 2015-05-15 14:46:29                                            | TS012896005770687               | Info    | Tachograph download 77,42 % complete.                                      |   |  |  |
| 2015-05-15 14:46:28                                            | TS012896005770687               | Info    | Tachograph download 74,33 % complete.                                      |   |  |  |
| 2015-05-15 14:46:27                                            | TS012896005770687               | Info    | Tachograph download 71,23 % complete.                                      |   |  |  |
| 2015-05-15 14:46:27                                            | TS012896005770687               | Info    | Tachograph download 68,13 % complete.                                      |   |  |  |
| 2015-05-15 14:46:26                                            | TS012896005770687               | Info    | Tachograph download 65,04 % complete.                                      |   |  |  |
| 2015-05-15 14:46:25                                            | TS012896005770687               | Info    | Tachograph download 61,94 % complete.                                      |   |  |  |
| 2015-05-15 14:46:24                                            | TS012896005770687               | Info    | Tachograph download 58,84 % complete.                                      |   |  |  |
| 2015-05-15 14:46:23                                            | TS012896005770687               | Info    | Tachograph download 55,74 % complete.                                      |   |  |  |
| 2015-05-15 14:46:23                                            | TS012896005770687               | Info    | Tachograph download 52,65 % complete.                                      |   |  |  |
| 2015-05-15 14:46:22                                            | TS012896005770687               | Info    | Tachograph download 49,55 % complete.                                      |   |  |  |
| 2015-05-15 14:46:21                                            | TS012896005770687               | Info    | Tachograph download 46,45 % complete.                                      |   |  |  |
| 2015-05-15 14:46:21                                            | TS012896005770687               | Info    | Tachograph download 43,36 % complete.                                      |   |  |  |
| 2015-05-15 14:46:20                                            | TS012896005770687               | Info    | Tachograph download 40,26 % complete.                                      |   |  |  |
| 2015 05 15 14:46:10                                            | T0010006005770607               | Info    | Tachagraph download 27.16 % complete                                       | • |  |  |

If the RDU is in remote download mode and is online the application will initialize automatically the first remote download at the first run of the RDU Manager Application.

Make sure that all requirements are full-filled to run the RDU Manager application properly.

Downloads can be scheduled in the TachoSafe Remote Download Unit Manager application.

Downloads can be full-filled only when the TachoSafe RDU Manager application and a RDU installed on vehicle are both online. Read more about how the solution works.

### Accessing Downloaded Files

If you want to see the downloaded files right click on the RDU Manager tray icon

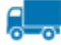

and click on the Show Downloads menu.

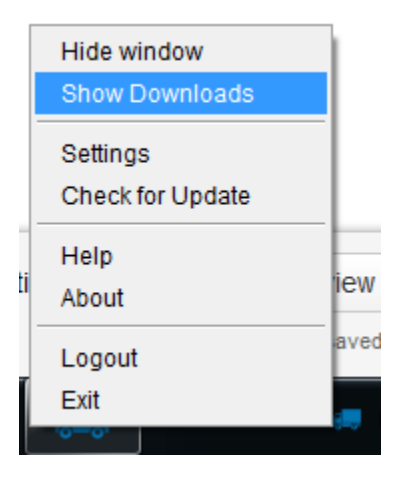

The default folder of the downloads is: C:\Program Files (x86)\SVT Electronics\TachoSAFE - RDU Manager\Downloads

If the making copies on TachoSafe Web is enabled you can access your downloaded files anytime on the web. On the TachoSafe Web you can additional tools for analysis and reports.

### Making Copys of the Downloaded Data to TachoSAFE WEB

In order to make copies of the dowloaded data on TachoSafe Web, this option must be enabled in the "Download Settings":

| 🐇 TachoSafe RDU Manager - test_2 - Settings         |                          |              |    | _ = ×  |
|-----------------------------------------------------|--------------------------|--------------|----|--------|
| Download settings File saving settings FTP settings | ettings Server settings  |              |    |        |
| Download nr days :                                  | 90 -                     |              |    |        |
| Tachograph download interval :                      | 80 📩 day(s)              |              |    |        |
| Card download interval :                            | 18 📩 day(s)              |              |    |        |
| Download in roaming :                               | <b>v</b>                 |              |    |        |
| Company Card Number :                               | 0000000050X3010          | Add / Change |    |        |
| Upload files to TachoSafe WEB : 🤇                   |                          |              |    |        |
| TachoSafe WEB url :                                 | http://tachosafe.ro:8080 |              |    |        |
| Disable Signature Check :                           |                          |              |    |        |
| Language :                                          | English                  | •            |    |        |
|                                                     |                          |              | ОК | Cancel |

You can upload additional .DDD files manually on the TachoSafe Web.

Make sure that all requirements are met to run the RDU Manager application properly.

Downloads can be scheduled in the TachoSafe Remote Download Unit Manager application.

Downloads can be done only when the TachoSafe RDU Manager application and a RDU installed on vehicle are both online. Read more about how the solution works.

## **Disabling File Signature Check**

If you are testing a demo or training unit you might get **file signature errors** at tachograph downloads. The RDU Manager application will ask you to download again the tachograph.

You can disable the signature check in the settings by selecting the Disable Signature Check:

| Download settings File saving settings FTP set                                                                                                    | ettings Server settings                                                                                                    |
|----------------------------------------------------------------------------------------------------|----------------------------------------------------------------------------------------------------|
| Download nr days :<br>Tachograph download interval :<br>Card download interval :<br>Download in roaming :<br>Company Card Number :<br>Upload files to TachoSafe WEB :<br>TachoSafe WEB url :<br>Disable Signature Check : | 90 <sup>^</sup> →<br>80 <sup>^</sup> → day(s)<br>18 <sup>^</sup> → day(s)<br>✓<br>Add / Change<br>✓<br>http://tachosafe.ro:8080 |
| Language :                                                                                                    | Disable the signature verification on files. Useful when using demo tachographs.       English       OK       Cancel            |

# Using TachoSAFE WEB

## Accessing Analysis, Reports and Infringements on TachoSAFE WEB

#### Logging in on TachoSAFE WEB and entering admin mode

Accessing the rdu.tachosafe.ro webpage it will open the TachoSAFE WEB.

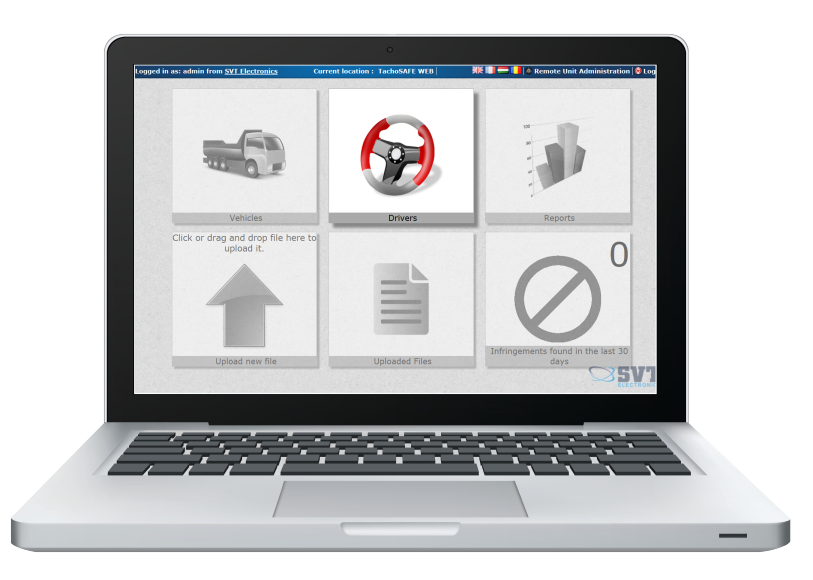

If you don't posses a user and a password contact the re-seller or the manufacturer (tachosafe4@svt.ro).

You can only register as a company. Do not register unless you are asked by the re-seller or the manufacturer, normally registrations are made by them. After registering as a company you can add more users to your company.

| Log in first!            |                             | ■業■        |  |
|--------------------------|-----------------------------|------------|--|
|                          |                             |            |  |
|                          |                             |            |  |
|                          | Password                    | ок         |  |
|                          | Registo                     | er         |  |
| © <u>SVT Electronics</u> | 2013. TachoSafe<br>reserved | e WE Verst |  |

On the TachoSAFE Web main user interface you able to:

Analysis, Reports and Infringements on TachoSAFE WEB are based on the remotely downloaded files. Making copies of the downloaded files on the web must be enabled in the RDU Manager application.

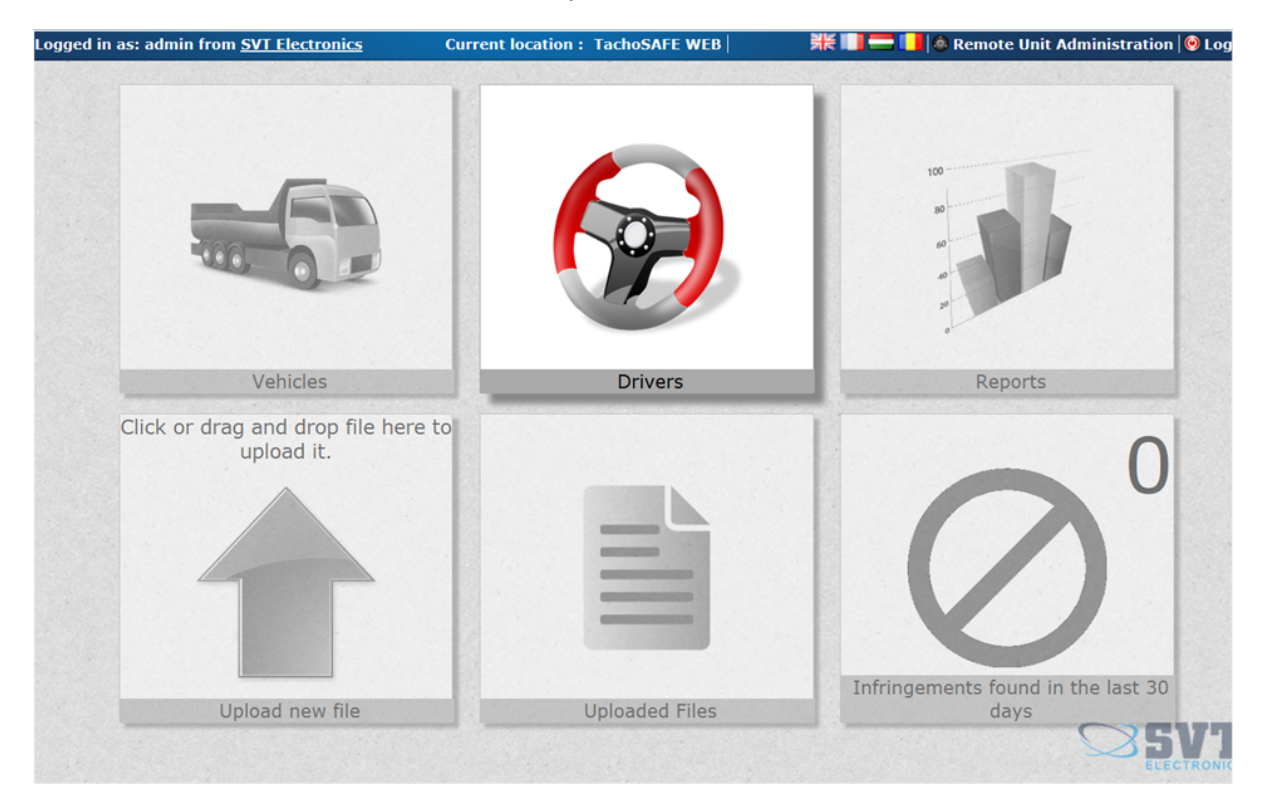

1. Access drivers and vehicles data from a more user friendly interface:

2. Upload files manually and access all files online:

| Logged in as: ad | min fr | om <u>SVT Elect</u> | ronics     |               |            | Curr       | ent locatio   | n: Tac          | hoSAFE \    | WEB   U | Jploaded File  | es         |             | Ħ | < 💷 🗖 🚺                | 🍭 Remote U          | nit Adm              | inistration  | 1 😔 Log    | gout |
|------------------|--------|---------------------|------------|---------------|------------|------------|---------------|-----------------|-------------|---------|----------------|------------|-------------|---|------------------------|---------------------|----------------------|--------------|------------|------|
|                  |        |                     |            |               |            |            |               |                 |             | Upl     | oaded File     | es         |             |   |                        |                     |                      |              |            |      |
|                  | Driv   | er card files       | Tacho      | ograph files  |            |            |               |                 |             |         |                |            |             |   |                        |                     |                      |              |            |      |
|                  | First  | Name                | Last Nar   | ne            | Card num   | ber        | Original File | name            | Filter      | Clea    | ar             |            |             |   | Download Selected File |                     | Files                | Delete Selec | ted Files  |      |
|                  |        | Upload date         | +          | First activit | y (        | Last act   | ivity         | Drive           | er First Na | me 🔶    | Driver Last Na | ame 🔶      | Card number |   | Original File r        | ame                 |                      |              |            |      |
|                  |        | 13/06/2014 15:      | 43         | 02/11/2010    | 02:00      | 27/07/20   | 012 22:09     | Jesse           |             |         | Schwalter      |            | -           |   | -                      | Contract Second St  | in the second second |              |            | ġ,   |
|                  |        | 13/06/2014 15:      | 46         | 25/09/2013    | 03:00      | 26/05/20   | 014 09:28     | Nicky           |             |         | -              |            | -           | - | CONTRACTOR             | 10. 1 de 10e        | -                    |              | = 1        | ġ.   |
|                  |        | 30/06/2014 14:      | 59         | 03/02/2013    | 02:00      | 06/06/20   | 014 17:26     | Bogda           | an          |         | 29             |            |             |   | -                      | ALC: NO DESCRIPTION | 50.000               |              | = 1        | b .  |
|                  |        | 16/07/2014 16:      | 32         | 26/05/2013    | 03:00      | 18/05/20   | 014 02:00     | GAVR            | IL.         |         | 1910           |            | -           |   | -                      | -                   | -                    |              | 1          | Ū.   |
|                  |        | 18/08/2014 16:      | 28         | 14/02/2014    | 02:00      | 07/08/20   | 014 07:01     | Bogda           | an-Valentin |         | Gen            |            | _           |   | Sector Gas             |                     | -                    |              | 1          | b    |
|                  |        | < 1 > >>            | Go to page | n 1 🔻 Row     | count: 100 | •          |               |                 |             |         |                |            |             |   |                        |                     |                      | Show         | ing 1-5 of | 5    |
| <b>7</b> -       |        |                     |            |               |            |            |               |                 |             |         |                |            |             |   |                        |                     |                      |              |            |      |
|                  |        |                     |            |               |            | <u>2</u> 0 | VT Electronic | <u>cs</u> 2013. | . TachoSa   | fe WEB  | Version 1.2.   | All rights | s reserved. |   |                        |                     | 5                    | <b>3</b> 5   |            | Cs   |

3. Check infringements related to your company:

|                                                                                                    | Card number                                                                   | DOFT TOF                     |                   |               |                         |  |  |  |  |
|----------------------------------------------------------------------------------------------------|-------------------------------------------------------------------------------|------------------------------|-------------------|---------------|-------------------------|--|--|--|--|
|                                                                                                    | Listed period: 03                                                             | ments to 561/200             | 06.               |               |                         |  |  |  |  |
| +EU-561/2                                                                                                    | 2006                                                                          | Infringement                 |                   |               |                         |  |  |  |  |
| -6.1a: More than 10 h of daily driving.                                                                                                    |                                                                               |                              |                   |               | 1 infringeme            |  |  |  |  |
| From                                                                                                    | То                                                                            | Duration                     | Norm              |               | Difference              |  |  |  |  |
| 05/09/14 02:00                                                                                                    | 05/09/14 13:02                                                                | 11:02                        | 10:00             |               | 01:02                   |  |  |  |  |
| Daily driving limit of 10 hours exceeded by                                                                                                    | the amount found at Difference column. This is                                | an infringement according to | EU regulation 561 | /2006 Chapter | 2 Article 6 Paragraph 1 |  |  |  |  |
| -7.0: Insufficient rest during a 4h 30 m                                                                                                    | in driving period.                                                            |                              |                   |               | 2 infringeme            |  |  |  |  |
| From                                                                                                    | То                                                                            |                              | Duration          | Norm          | Difference              |  |  |  |  |
| 31/08/14 23:00                                                                                                    | 31/08/14 23:00                                                                |                              | 00:00             | 04:30         | 04:30                   |  |  |  |  |
| 05/09/14 20:30                                                                                                    | 06/09/14 05:30                                                                |                              | 09:00             | 04:30         | 04:30                   |  |  |  |  |
| Continuous driving period of 4h30m was exceededed by the amount found at Difference column. This is an infringement according to EU regulation 563 |                                                                               |                              |                   |               |                         |  |  |  |  |
| -8.2: Less than 9 h of daily rest.                                                                                                    |                                                                               |                              |                   |               | 2 infringeme            |  |  |  |  |
| From                                                                                                    | То                                                                            | Duration                     | Norm              |               | Difference              |  |  |  |  |
| 05/09/14 17:01                                                                                                    | 05/09/14 20:20                                                                | 03:19                        | 09:00             |               | 05:41                   |  |  |  |  |
| 08/09/14 17:35                                                                                                    | 08/09/14 21:50                                                                | 04:15                        | 09:00             |               | 04:45                   |  |  |  |  |
| I, the undersigned driver, herewi<br>requested, to observe the legal d<br>Statement of the driver                                                  | th confirm, that I was notified abou<br>riving and resting periods in future. | t the above listed infri     | ngements and      | i that I was  | instructed and          |  |  |  |  |
|                                                                                                    |                                                                               |                              |                   |               |                         |  |  |  |  |

4. Analyse reports:

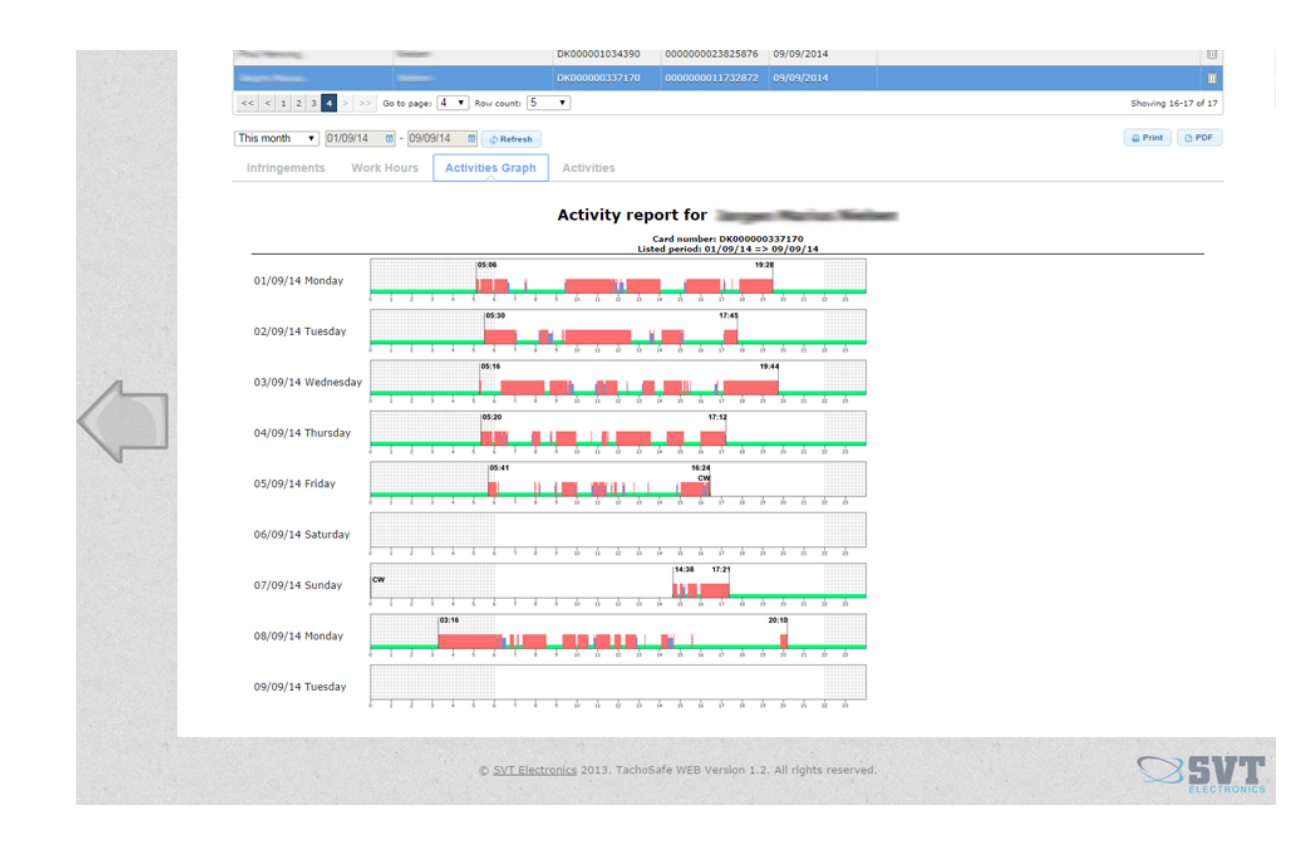

If you are in administration mode, you can switch back from the administration interface to the user interface at the top-right part of the website.

|   | 🚺 🚺 🔤 🙆 TachoSAFE WEB 🔊 Lo | ogou        |
|---|----------------------------|-------------|
|   |                            |             |
| 5 | kB V Filter Clear          |             |
|   |                            |             |
|   |                            |             |
| ÷ | Roaming Traffic            | View<br>Log |

### Using TachoSafe Web Administration Mode

#### Entering administration mode

You can switch from the main user interface to administration mode by clicking the "Remote Unit Administration" link on the top right side of the webpage.

#### Assigning RDU to a company

Each purchased RDU by an authorized tachograph service will appear automatically in it's account. The authorized tachograph service only needs to use the "Move Terminals" option to assign an RDU to a company.

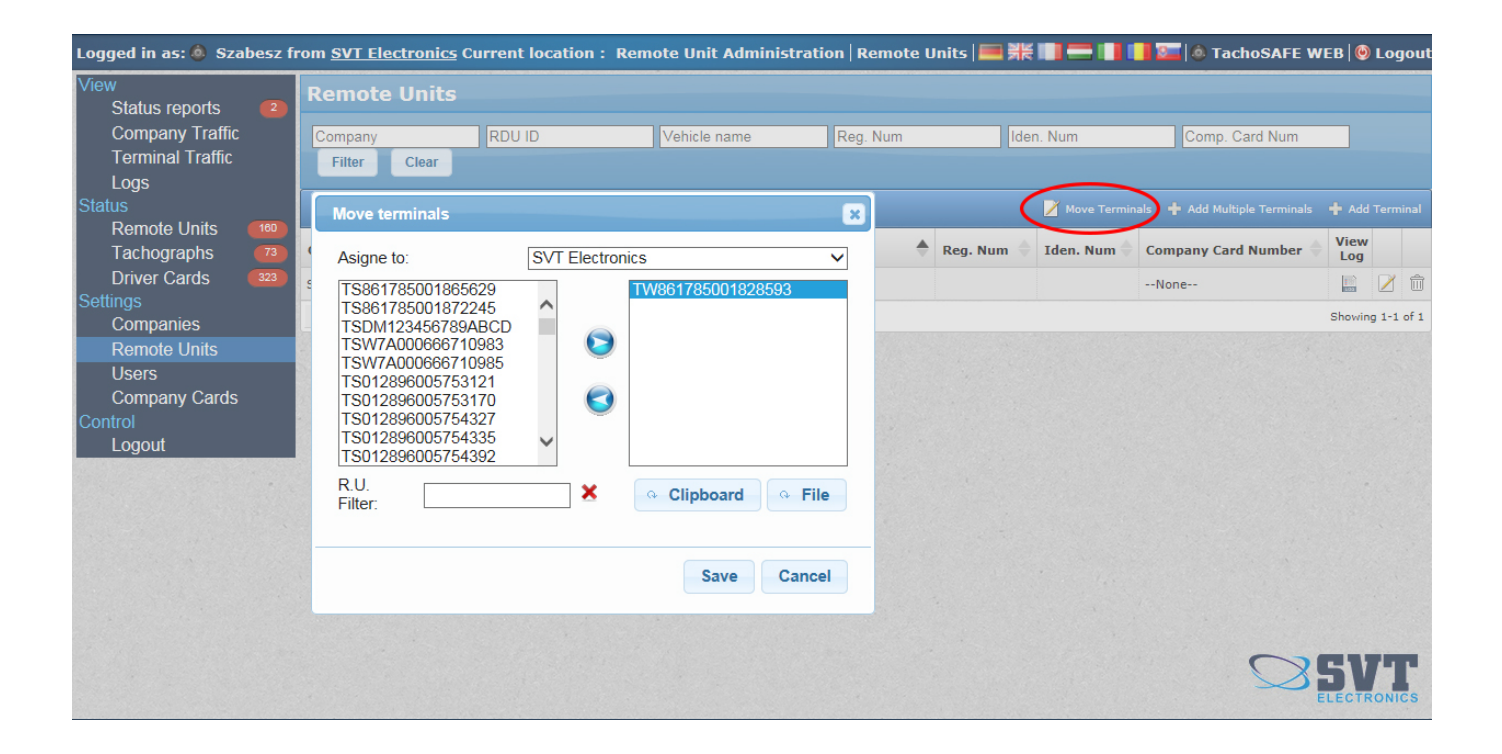

#### Editing Company Cards on TachoSAFE WEB

Company cards are registered by the RDU Manager desktop application. On TahoSAFE WEB, in Administration mode you can only edit or delete company cards.

| Logged in as: 🧔 Szabesz fr                | rom <u>SVT Electronics</u> Current location : |
|-------------------------------------------|-----------------------------------------------|
| View<br>Status reports (2)                | Company Cards                                 |
| Company Traffic<br>Terminal Traffic       | Company Card.ID.                              |
| Logs<br>Status                            | Company                                       |
| Remote Units (180)<br>Tachographs (73)    | Edit Record                                   |
| Driver Cards 322<br>Settings<br>Companies | Company Demo1 Card ID                         |
| Remote Units<br>Users                     | I-00000105767001                              |
| Company Cards                             | Cancel Save                                   |
| Logout                                    |                                               |

### Creating New Company in Administration Mode

In case if you want to install a TachoSafe RDU GPRS, remote download system to a new customer, then you must first create a WEB account. One company requires one WEB account, for several trucks.

Go to rdu.tachosafe.ro webpage, and sign in with your company credentials

Click Settings -> Companies menu (1), than click Company Wizard (2)

| Logged in as: 🙆 test1 f | from | <u>Feszt1</u>              |                  |       |                                |             | 💻 👬        |                 | 2 🍋   | Tachos | SAFE W | ЕВ  Θ       | Logout   |  |
|-------------------------|------|----------------------------|------------------|-------|--------------------------------|-------------|------------|-----------------|-------|--------|--------|-------------|----------|--|
| View                    |      | Companies                  |                  |       |                                |             |            |                 |       |        |        |             |          |  |
| Company Traffic         |      | Company                    | Co               | ntact |                                | E-mail      |            | Phone           |       | Filte  | er (   | Clear       |          |  |
| Logs                    |      | Companies + Company Wizard |                  |       |                                |             |            |                 |       |        |        |             |          |  |
| Status<br>Remote Units  | 1    | Company 🔶                  | Contac           | t 🔶   | Website                        | E-mail      | ÷          | Phone 🔶         | Users | #RDU   | Cards  | View<br>Log |          |  |
| Tachographs             | 1    | Teszt1                     | Szempy           | /     |                                | szempy@c    | mail.com   | +40742611088    | 1     | 1      | 0      |             | 2        |  |
| Settings                |      | << < 1 > >>                | Go to pag        | ge: 1 | <ul> <li>Row count:</li> </ul> | 20 👻        |            |                 |       |        | s      | lowing      | 1-1 of 1 |  |
| Companies               |      |                            |                  |       |                                |             |            |                 |       |        |        |             |          |  |
| Remote Units            |      | 1                          |                  |       |                                |             |            |                 |       |        |        |             |          |  |
| Company Cards           |      |                            |                  |       |                                |             |            |                 |       |        | 2      |             |          |  |
| Control<br>Logout       |      |                            |                  |       |                                |             |            |                 |       |        |        |             |          |  |
|                         | 1    |                            |                  |       |                                |             |            |                 |       |        |        |             |          |  |
|                         |      |                            |                  |       |                                |             |            |                 |       |        |        |             |          |  |
|                         |      |                            |                  |       |                                |             |            |                 |       |        |        |             |          |  |
|                         |      |                            |                  |       |                                |             |            |                 |       |        |        |             |          |  |
|                         |      |                            |                  |       |                                |             |            |                 |       |        |        |             |          |  |
|                         |      |                            |                  |       |                                |             |            |                 |       |        |        |             |          |  |
|                         |      | © <u>SVT Elec</u>          | <u>tronics</u> 2 | 2013. | TachoSafe W                    | /EB Version | 1.3. All 1 | ights reserved. |       | 5      |        |             | ONICS    |  |

Complete the form with your partner company details. The fields marked with \* are mandatory.

| 1 Company<br>Company Details | 2 Contact<br>Contact Details | 3 RDU<br>RDU list  | 4 User<br>Register | Account   |
|------------------------------|------------------------------|--------------------|--------------------|-----------|
| Step 1: Fill Company Deta    | ails                         |                    |                    |           |
|                              | Company Name :* Test Co      | ompany 1           | <b>(</b> )         |           |
|                              |                              | Company Address    |                    |           |
|                              | Address : Str. Bră           | áila nr. 7         | 1                  |           |
|                              | City : Târgu-M               | Mureș              | ()                 |           |
|                              | Country : România            | а                  | ()                 |           |
|                              | C                            | ompany Fiscal Data |                    |           |
|                              | VAT ID : ROXXXX              | XXX                | 1                  |           |
| R                            | egistration Number : JXX-XX  | -XXXX              | ()                 |           |
|                              |                              |                    |                    |           |
|                              |                              |                    |                    |           |
|                              |                              |                    | Previous Nex       | tt Finish |

Complete the form with your partner company contact details

| 1 Company<br>Company Details | 2 Contact De                | c <b>t</b><br>tails | 3 RDU<br>RDU list | 4        | User Acc<br>Register a User | ount<br>Account |
|------------------------------|-----------------------------|---------------------|-------------------|----------|-----------------------------|-----------------|
| Step 2: Fill Contact Details |                             |                     |                   |          |                             |                 |
| Co                           | ntact Person :*<br>Phone :* | Test Company        |                   | 0        |                             |                 |
|                              | Fax :                       |                     |                   | 0        |                             |                 |
| E-                           | mail address :*             | test.company@sv     | /t.ro             | 0        |                             |                 |
|                              |                             |                     |                   |          |                             |                 |
|                              |                             |                     |                   |          |                             |                 |
|                              |                             |                     |                   | Previous | Next                        | Finish          |

Select the RDU ids that you want to add to the new company from the list (1) push the button (2) and the assigned terminals will appear in the new company RDU list (3)

| 1 Company<br>Company Details | 2 Contact<br>Contact Details                                                                                                    | 3 RDU<br>RDU list                                                  | User Account<br>Register a User Account |
|------------------------------|----------------------------------------------------------------------------------------------------|--------------------------------------------------------------------|-----------------------------------------|
| Step 3: Add remote dow       | vnload units                                                                                                    |                                                                    |                                         |
| 1                            | TS861785001865629<br>TS861785001864986<br>TS861785001872526<br>TS861785001872245<br>TSDM123456789ABCD<br>TSW7A000666710983<br>TSW7A000666710985<br>TW861785007785912<br>TW861785001828593<br>TW861785007784212 | 2<br>5<br>5<br>5<br>5<br>5<br>5<br>5<br>5<br>5<br>5<br>5<br>5<br>5 | 3                                       |
|                              |                                                                                                    | Previous                                                           | Next Finish                             |

You can set the new companies username and password in the last step, and if you want you can send an email to the customer with the newly created login information.

| 1 Company<br>Company Details | 2 Contact<br>Contact Details                                                                                                    | 3 RDU<br>RDU list                                                                                 | User Account<br>Register a User Account                                  |
|------------------------------|----------------------------------------------------------------------------------------------------|---------------------------------------------------------------------------------------------------|--------------------------------------------------------------------------|
| Step 4: Fill User Account    | details                                                                                                    |                                                                                                   |                                                                          |
| Send                         | Username :* test_compan<br>Password :* okR4y9sc •<br>d information e-mail :<br>E-mail address :* test.compan<br>Phone :* +40-365-809 | Check box if you want that<br>the login information is se<br>to the customer email add<br>@svt.ro | New customer username<br>and password, can be<br>changed.<br>nt<br>ress. |
|                              | N 1999 - 1999 - 1999 - 1999 - 1999 - 1999 - 1999 - 1999 - 1999 - 1999 - 1999 - 1999 - 1999 - 1999 - 1999 - 1999                      | Previous                                                                                          | Next Finish                                                              |

When is finished the following message appears:

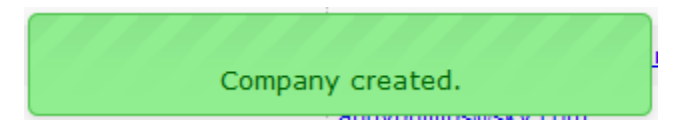

## Adding new user

Step 1. Select "Users" under "Settings" in the left sidebar menu.

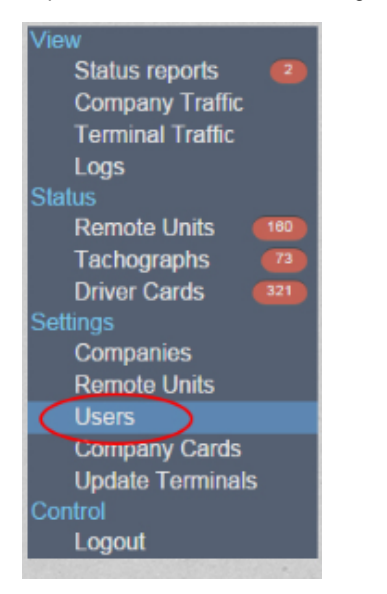

Step 2. Click on the "Add User" button in the top right corner of the webpage.

|   |              |                     |                     | (+        | Add (        | Us |  |
|---|--------------|---------------------|---------------------|-----------|--------------|----|--|
| ¢ | User Enabled | ÷                   | User Rank           | \$        | -            | ٢  |  |
|   | Enabled      |                     | User                |           | Z            |    |  |
|   | Enabled      |                     | Manager             |           | Z            |    |  |
|   | Enabled      |                     | Manager<br>Add User |           |              |    |  |
|   | Enabled      | Add Use             |                     |           |              |    |  |
|   | Enabled      | Company             | 1                   |           | Z            |    |  |
|   | Enabled      | SVT Electro         | onics               | •         | Z            |    |  |
|   | Enabled      | Szabesz             | e                   |           | Z            |    |  |
|   | Enabled      | E-mail              |                     |           | Z            |    |  |
|   | Enabled      | dolcsig.szał        |                     | Z         |              |    |  |
|   | Enabled      | Phone<br>+407409351 | 53                  |           | Z            |    |  |
|   | Enabled      | User Ena            | bled                |           | Z            |    |  |
|   | Enabled      | Enabled             | ·                   |           | Z            |    |  |
|   | Enabled      | User Ran            | k                   |           | Z            |    |  |
|   | Enabled      | Passwor             | er<br>d             |           | Z            |    |  |
|   | Enabled      |                     |                     |           | Z            |    |  |
|   | Enabled      | Retype-F            | assword             |           | Z            |    |  |
|   | Enabled      |                     |                     |           | $\mathbb{Z}$ |    |  |
|   | Enabled      |                     | Canaal              | Cava      | Z            |    |  |
|   | Enabled      |                     | Cancel              | Save      | Z            |    |  |
|   | Enabled      |                     | Manager             |           | Z            |    |  |
|   | Enabled      |                     | Manager             | Showing 1 | -20 of       | 1  |  |

### Status and Download Warnings in Administration Mode

In the left side menu you can check status for:

- Remote Units (Status > Remote Units) that are registered to you company or to other companies that were registered by your company.
- Tachographs (Status > Tachographs) that are registered to you company or to other companies that were registered by your company.
- Driver Cards (Status > Driver Cards) that are registered to you company or to other companies that were registered by your company.

You can edit, delete/unmount or view their logs.

Where download term is close data line appears in light red / pink color. If they are out of date they appear in red color. The number of warning appear at left side menu, too.

| Logged in as: 🙆 Szabe               | sz fro | om <u>SVT Electronics</u> Cu | irren       | t location : Remo          | ote Unit Administra     | tion   Tacho <u>c</u> | jraphs   💻 🎀              |                            | 💩 TachoSAFE W            | /EB   ( | 🖲 Lo    | gou    |
|-------------------------------------|--------|------------------------------|-------------|----------------------------|-------------------------|-----------------------|---------------------------|----------------------------|--------------------------|---------|---------|--------|
| View<br>Status roports              | 2      | Tachographs                  |             |                            |                         |                       |                           |                            |                          |         |         |        |
| Company Traffic<br>Terminal Traffic |        | Company                      | RDU         | ID                         | Vehicle name            | Reg. Num              | Fi                        | ter Clear                  |                          |         |         |        |
| Logs                                | $\sim$ | Company                      |             | RDU ID                     | Vehicle name            | Reg. Num 🔶            | Last connection           | Last downloaded            | Next download            | Vie     | w<br>g  |        |
| Remote Units                        | 60     | Reservation 1                |             |                            | Team (1998) 799-10      | -                     | Today at 08:22:59         | 76 days ago at<br>02:57:02 | in 3 days at<br>02:57:02 |         |         | e      |
| Tachographs                         | 74     | Transition Prints            |             |                            |                         | -                     | Today at 02:06:46         | 76 days ago at<br>02:57:02 | in 3 days at<br>02:57:02 |         |         | e      |
| Settings                            |        | an Manual Transport          |             |                            |                         |                       | Today at 06:08:59         | 3 days ago at<br>07:03:14  | in 3 days at<br>07:03:14 |         |         | e      |
| Companies<br>Remote Units           |        |                              |             |                            |                         |                       | Today at 09:41:10         | 3 days ago at<br>07:07:16  | in 3 days at<br>07:07:16 |         |         | ſ      |
| Users<br>Company Cards              |        |                              |             |                            |                         |                       | 5 days ago at<br>09:54:22 | 5 days ago at<br>10:40:51  | in 4 days at<br>10:40:51 |         |         | e      |
| Control                             |        | man and the                  |             |                            |                         |                       | 4 days ago at<br>08:14:08 | 24 days ago at<br>13:12:17 | in 5 days at<br>13:12:17 |         |         | e      |
| Logoul                              |        | manife the                   |             |                            |                         |                       | Today at 05:53:48         | 24 days ago at<br>13:15:32 | in 5 days at<br>13:15:32 | 100     |         | e      |
|                                     |        | weather to                   |             |                            |                         | -                     | 6 days ago at<br>10:56:39 | 24 days ago at<br>13:18:26 | in 5 days at<br>13:18:26 |         |         | ø      |
|                                     |        | manuff (1)                   |             |                            |                         |                       | Today at 08:39:28         | 24 days ago at<br>13:22:27 | in 5 days at<br>13:22:27 |         |         | e      |
|                                     |        | weath to                     |             |                            | -                       |                       | Today at 07:37:03         | 24 days ago at<br>13:23:44 | in 5 days at<br>13:23:44 |         |         | e      |
|                                     |        | << < 1 2 9 10 1              | 1           | 37 38 > >> Go t            | o page: 10 🗸 Row count: | 10 🗸                  |                           |                            | Sho                      | wing 91 | 1-100 o | of 376 |
|                                     |        |                              | © <u>5\</u> | <u>/T Electronics</u> 2013 | . TachoSafe WEB Ver     | sion 1.3. All r       | ights reserved.           |                            | 2                        | 5       |         |        |

The driver cards and the tachographs are registered into the database at their first use with the TachoSAFE Remote Download Unit. The remote units are added by the dealer when the unit is mounted on the vehicle.

In this way, the tachographs witch have never been downloaded will not appear. The unused RDUs can be found under "Status: Remote Unit" as warnings.

You can view your own company's stats and warnings at "Status reports" under "View", without the data of the other companies that you registered:

| Logged in as: 💩 Szabesz f | rom <u>SVT Electronics</u>              | Current location : Remo                                                                                                    | te Unit Admini       | stration Status reports         | 三 米 💷 🚍 🖬 🖬              | 📕 💩 TachoSAFE WEB 🞯 I    | Logou       |  |  |  |  |  |  |  |
|---------------------------|-----------------------------------------|----------------------------------------------------------------------------------------------------|----------------------|---------------------------------|--------------------------|--------------------------|-------------|--|--|--|--|--|--|--|
| View                      | Tachograph d                            | lownload status                                                                                                    |                      |                                 |                          |                          |             |  |  |  |  |  |  |  |
| Company Traffic           | RDU ID                                  | Vehicle name Reg. No                                                                                                    | um                   | Filter Clear                    |                          |                          |             |  |  |  |  |  |  |  |
| Terminal Traffic          | RDU ID                                  | Vehicle name                                                                                                    | 🔶 Reg. Num 🗧         | Last connection                 | Last downloaded          | Next download            | View<br>Log |  |  |  |  |  |  |  |
| Status                    |                                         | 10.000.000.000.000                                                                                                    |                      | 54 days ago at 09:46:35         | Never                    |                          |             |  |  |  |  |  |  |  |
| Remote Units 180          | -                                       |                                                                                                    |                      | 103 days ago at 13:04:26        | Never                    |                          |             |  |  |  |  |  |  |  |
| Tachographs 73            |                                         | TO DESCRIPTION OF A                                                                                                    |                      | 103 days ago at 13:03:33        | Never                    |                          |             |  |  |  |  |  |  |  |
| Settings                  | 100000000000000000000000000000000000000 |                                                                                                    |                      | Never                           | Never                    |                          | 1433        |  |  |  |  |  |  |  |
| Companies                 |                                         | Transmission and the P                                                                                                    |                      | 129 days ago at 10:02:29        | Never                    |                          |             |  |  |  |  |  |  |  |
| Remote Units              | -                                       |                                                                                                    |                      | 129 days ago at 10:01:54        | Never                    |                          |             |  |  |  |  |  |  |  |
| Company Cards             | 10.000                                  | 100400000400108                                                                                                    |                      | Never                           | Never                    |                          |             |  |  |  |  |  |  |  |
| Control                   | 110000000000000000000000000000000000000 | 100400000040040040                                                                                                    |                      | Never                           | Never                    |                          | 1.02        |  |  |  |  |  |  |  |
| Logout                    | 110000000000000000000000000000000000000 | 100000000000000000000000000000000000000                                                                                                    |                      | Never                           | Never                    |                          | 1022        |  |  |  |  |  |  |  |
|                           |                                         |                                                                                                    |                      | Never                           | Never                    |                          |             |  |  |  |  |  |  |  |
|                           | << < 1 2 8 9                            | >>> Go to page: 1 V Row count:                                                                                                    | 10 🗸                 |                                 |                          | Showing 1-               | ·10 of 82   |  |  |  |  |  |  |  |
|                           | Driver Cards download status            |                                                                                                    |                      |                                 |                          |                          |             |  |  |  |  |  |  |  |
|                           | Driver Card number                      | Driver Name Filter                                                                                                    | er Name Filter Clear |                                 |                          |                          |             |  |  |  |  |  |  |  |
|                           | Driver Card number                      | Driver Name                                                                                                    | -                    | Company Driver                  | 💂 Last Download          | Next Download            | ÷           |  |  |  |  |  |  |  |
|                           |                                         | NAME AND                                                                                                    |                      | Occasional                      | 662 days ago at 17:01:44 | 644 days ago at 17:01:44 |             |  |  |  |  |  |  |  |
|                           | -                                       | on the fight to                                                                                                    |                      | Occasional                      | 482 days ago at 09:42:53 | 464 days ago at 09:42:53 |             |  |  |  |  |  |  |  |
| 10                        |                                         | Name of the Owner of the Aug                                                                                                    | N Protection day     | Occasional                      | 482 days ago at 09:42:53 | 464 days ago at 09:42:53 |             |  |  |  |  |  |  |  |
|                           | -                                       | an reason fields                                                                                                    |                      | Occasional                      | 297 days ago at 14:38:18 | 279 days ago at 14:38:18 |             |  |  |  |  |  |  |  |
|                           | -                                       | Statute Constants                                                                                                    |                      | Occasional                      | 241 days ago at 07:05:37 | 223 days ago at 07:05:37 |             |  |  |  |  |  |  |  |
|                           |                                         | STREET, STREET, STREET |                      | Occasional                      | 157 days ago at 14:20:55 | 139 days ago at 14:20:55 |             |  |  |  |  |  |  |  |
|                           | << < 1 > >> Go                          | to page: 1 🗸 Row count: 10 🗸                                                                                                    |                      |                                 |                          | Showing                  | 1-6 of 6    |  |  |  |  |  |  |  |
|                           |                                         | © SVT Electronics 2013                                                                                                    | . TachoSafe WEI      | 3 Version 1.3. All rights reser | ved.                     | SV                       |             |  |  |  |  |  |  |  |

## GPRS/3G+ Traffics and Logs

View traffic, check national and roaming data traffics for:

- your own company and for the companies that you registered
- for the terminals that you registered

| Logged in as: 🙆 Szal               | besz fi | rom <u>SVT Electronics</u> Current loca                                                                                                    | ation: Remote Un    | it Administration | Company Traffic   🛛 💻 🎀 🛄 💳 | 🚺 🚺 🍱 🔕 TachoSAFE | WEB 🥘 Logout |  |  |  |  |
|------------------------------------|---------|----------------------------------------------------------------------------------------------------|---------------------|-------------------|-----------------------------|-------------------|--------------|--|--|--|--|
| View<br>Status reports             | 2       | Traffic                                                                                                    |                     |                   |                             |                   |              |  |  |  |  |
| Company Traffic                    | )       | Company RDU ID                                                                                                    | Vehicle r           | ame This          | month V 01/06/15 - 22/06/15 | kB 🗸 Filter Clear |              |  |  |  |  |
| Terminal Traffic<br>Logs<br>Status |         | Traffic                                                                                                    |                     |                   |                             |                   |              |  |  |  |  |
| Remote Units                       | 160     | Company                                                                                                    | Terminal Count      | Terminal in Use 🔶 | National Traffic            | Roaming Traffic   | View Log     |  |  |  |  |
| Tachographs                        | 72      | ALC Transport                                                                                                    | 5                   | 3                 | 1,291.00 kB                 | 0.00 kB           |              |  |  |  |  |
| Driver Cards<br>Settings           | 321     | Appendix and the second second se | Z                   | <u>6</u>          | 2,416.00 kB                 | 0.00 kB           | 100          |  |  |  |  |
| Companies                          |         | ALC: NO. THE CONTRACTOR                                                                                                    | 3                   | 1                 | 579.00 kB                   | 0.00 kB           |              |  |  |  |  |
| Remote Units                       |         | 100                                                                                                    | 2                   | 2                 | 97.00 kB                    | 245.00 kB         |              |  |  |  |  |
| Company Cards                      |         | 1000 H                                                                                                    | 1                   | 1                 | 646.00 kB                   | 125.00 kB         |              |  |  |  |  |
| Control                            |         | 100000.00                                                                                                    | 2                   | 2                 | 250.00 kB                   | 0.00 kB           |              |  |  |  |  |
| Logout                             |         | Bert Terrar                                                                                                    | 5                   | 5                 | 1,882.00 kB                 | 0.00 kB           |              |  |  |  |  |
|                                    |         | Righteen Traditions                                                                                                    | 1                   | 1                 | 223.00 kB                   | 0.00 kB           |              |  |  |  |  |
|                                    |         | Roman realitions                                                                                                    | 2                   | 2                 | 296.00 kB                   | 0.00 kB           |              |  |  |  |  |
|                                    |         | Representation of the second                                                                                                    | 2                   | 2                 | 17.00 kB                    | 0.00 kB           |              |  |  |  |  |
|                                    |         | << < 1 2 11 12 >>> Go to page: 1 V Row count: 10 V                                                                                                    |                     |                   |                             |                   |              |  |  |  |  |
|                                    |         | © SVT F                                                                                                    | ectronics 2013. Tac | hoSafe WEB Versio | n 1.3. All rights reserved. | 0                 | SVT          |  |  |  |  |

#### Access and view all logs in one place:

| Logged in as: 💩 Szabesz f | rom <u>SVT Electro</u> | onics Cu     | rrent location: Remote Unit A                                                                                                    | dministration   Logs                                                                         | ■╫∎━∎                              | 📕 🔤   💩 Та                 | nchoSAI           | FE WEB 🥹 Logout    |
|---------------------------|------------------------|--------------|----------------------------------------------------------------------------------------------------|----------------------------------------------------------------------------------------------|------------------------------------|----------------------------|-------------------|--------------------|
| View<br>Status reports    | Logs                   |              |                                                                                                    |                                                                                              |                                    |                            |                   |                    |
| Company Traffic           | Time                   | AI           | I Type 🗸 Message                                                                                                    | Company                                                                                      | RDU ID                             | Filter                     | Clear             |                    |
|                           | Time 🔶                 | Туре 🔶       | Message                                                                                                    |                                                                                              | \$                                 | Company                    | ÷                 | RDU ID             |
| Status<br>Remote Units    | Today at<br>15:26:22   | Notification | uRDU disconnected.                                                                                                    |                                                                                              |                                    | Haya Eurotran<br>Spedition |                   | 17869158006539643  |
| Tachographs 73            | Today at<br>15:26:21   | Notification | Starting Remote Session.                                                                                                    |                                                                                              |                                    | Test2                      |                   | 75012896005770687  |
| Settings 322              | Today at<br>15:26:16   | Error        | Authentication error : Service not supported in active session, only allowed in remote session.                                                                                                    |                                                                                              |                                    | Test2                      |                   | 75012896005770687  |
| Companies<br>Remote Units | Today at<br>15:26:16   | Notification | RDU TS012896007743625 connected ( in 0.974 s) from <u>213.233.93.207</u> on server:<br>rdus.svt.ro:4040; Firmware: 40; Roaming: 1; Timer: 19; IMSI: 226019833231020;ICCID:<br>8940011409093310208F; Restart: 0xFF; -Power reset |                                                                                              |                                    | Reall                      |                   | 15012896007740625  |
| Osers<br>Company Cards    | Today at<br>15:26:15   | Notification | Terminal disconnected with 0x00.                                                                                                    |                                                                                              |                                    | Ages Specificat            |                   | 100.0098007748483  |
| Control                   | Today at<br>15:26:08   | Notification | Starting Remote Session.                                                                                                    |                                                                                              |                                    | 1440                       |                   | 100.00000770487    |
| Logour                    | Today at<br>15:26:08   | Notification | Client connected with user: test_2; from: <u>5.2.203.234;</u> version: 4.1.87 (2015/06/03 13:13); status: 3                                                                                                    |                                                                                              |                                    | Tanta                      |                   |                    |
|                           | Today at<br>15:26:08   | Notification | RDU TS012896007746651 connected ( in 0.761 s) from <u>94.144.63.209</u> on server:<br>rdus.svt.ro:4040; Firmware: 36; Roaming: 0; Timer: 9; IMSI: 238022730431277;ICCID:<br>8945020186484387726F; Restart: 0xFF; -Power reset   |                                                                                              |                                    | ter Section                |                   | 101.00000011100000 |
|                           | Today at<br>15:26:03   | Notification | RDU TS012896007743658 connected ( in 0.471 s) from <u>109.33.89.233</u> on server:<br>rdus.svt.ro:4040; Firmware: 42; Roaming: 0; Timer: 16; IMSI: 204045360438221;ICCID:<br>8931440301718942376F; Restart: 0xFF; -Power reset  |                                                                                              |                                    | or Heater 1                | -                 | 101.0094007140808  |
|                           | Today at<br>15:26:02   | Notification | Client connected with user: test_2; from: <u>5.2.203.234;</u> version: 4.1.87 (2015/06/03 13:13); status: 0                                                                                                    |                                                                                              |                                    | Teatt                      |                   |                    |
|                           | Today at<br>15:25:58   | Notification | Client disconnected with user: test_2; fr                                                                                                    | om: <u>5.2.203.234</u>                                                                       |                                    | Text                       |                   |                    |
|                           | Today at<br>15:25:54   | Notification | User admin updated the company card : 0000000050X3 from the company Test2.                                                                                                    |                                                                                              |                                    | D/T Electronic             |                   |                    |
|                           | Today at<br>15:25:50   | Notification | RDU TS012896005756926 connected ( in 0.758 s) from <u>46.157.225.126</u> on server:<br>rdus.svt.ro:4040; Firmware: 40; Roaming: 0; Timer: 16; IMSI: 242013055662983;ICCID:<br>89470000141202070653; Restart: 0xFF; -Power reset |                                                                                              | Berhalia Trans                     | port AS                    | 12012094005756926 |                    |
|                           | Today at<br>15:25:49   | Succes       | Authenticated. Starting download of Driver cards.                                                                                                    |                                                                                              |                                    | Brinkman                   |                   | 10012096007742700  |
|                           | Today at<br>15:25:33   | Notification | RDU TS012896005770679 connected ( i<br>rdus.svt.ro:4040; Firmware: 42; Roamir<br>89450403150121782327; Restart: 0xC0                                                                                                    | n 0.215 s) from <u>62.44.135.5</u><br>ng: 0; Timer: 1759; IMSI: 23<br>); -Missing main clock | on server:<br>8201008678232;ICCID: | Ages Spedition             |                   | 15012896005770679  |

You can access logs separately by clicking the log icons

:

| Last downloaded            | Next download 🔶          | View<br>Log |  |
|----------------------------|--------------------------|-------------|--|
| 76 days ago at<br>02:57:02 | in 3 days at<br>02:57:02 | A 🗷 -       |  |
| 76 days ago at<br>02:57:02 | in 3 days at<br>02:57:02 | 🖻 🗹 🖉       |  |
| 3 days ago at<br>07:03:14  | in 3 days at<br>07:03:14 | 🖹 🗹 🖉       |  |
| 3 days ago at<br>07:07:16  | in 3 days at<br>07:07:16 | 🗈 🗹 e       |  |
| 5 days ago at<br>10:40:51  | in 4 days at<br>10:40:51 | 🗈 🗹 e       |  |
| 24 days ago at<br>13:12:17 | in 5 days at<br>13:12:17 | 🔛 🗹 e       |  |
| 24 days ago at<br>13:15:32 | in 5 days at<br>13:15:32 | 🖾 🗹 🖉       |  |
| 24 days ago at<br>13:18:26 | in 5 days at<br>13:18:26 | 🔛 🗹 e       |  |
| 24 days ago at<br>13:22:27 | in 5 days at<br>13:22:27 | 🖾 🗹 e       |  |
| 24 days ago at<br>13:23:44 | in 5 days at<br>13:23:44 | V 🛛 🖉       |  |

(The separate logs can be found at stats.)

# Appendix: Abbreviations & Explanations

#### RDU - Remote Download Unit

CAN2 - the C connector on the tachograph

SIM (subscriber identity module or subscriber identification module) - it is used by mobile telecommunication companies to identify the devices in their network

Authorized Tachograph Services: Companies who are authorized to mount tachographs on vehicles. These companies can mount the RDUs, too.